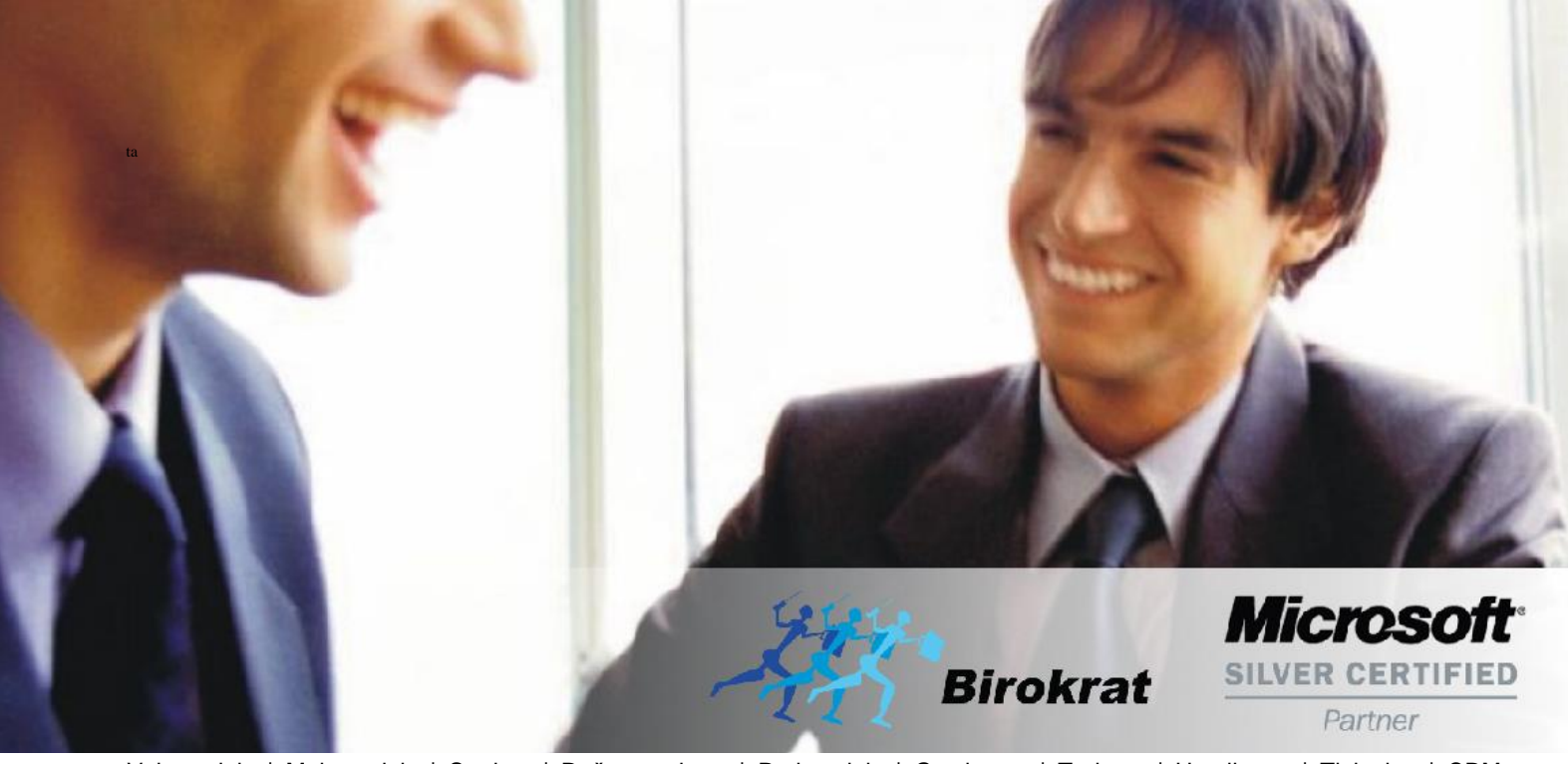

Veleprodaja | Maloprodaja | Storitve | Računovodstvo | Proizvodnja | Gostinstvo | Turizem | Hotelirstvo | Ticketing | CRM | Internetna trgovina | Izdelava internetnih strani | Grafično oblikovanje

NOVOSTI IN NASVETI ZA DELO S PROGRAMSKIM PAKETOM BIROKRAT ZA OS WINDOWS

# INFORMATOR PLAČE

**FEBRUAR 02-2020** 

OPISANE NOVOSTI VELJAJO V NAVEDENI VERZIJI PROGRAMA ALI VEČ

Birokrat 8.040.xxx

Datum izida: 13.02.2020

# KAZALO

| 1.   | DOHODN    | INSKA LESTVICA 2020                                                            | 3  |
|------|-----------|--------------------------------------------------------------------------------|----|
| 2.   | MINIMAL   | NA BRUTO PLAČA V LETU 2020                                                     | 6  |
| 2.1. | Zakonske  | spremembe                                                                      | 6  |
| 2.2. | Nastavitv | e v programu Birokrat za dodatke izvzete iz obračuna pod minimalno bruto plačo | 7  |
|      | 2.2.1.    | Dodatki kot vrste del                                                          | 7  |
| 2.3. | Dodatki v | oknu 'Vnos opravljenega dela'                                                  | 10 |
|      | 2.3.1.    | Vnos opravljenega dela z dodatki s procenti na plačilno listo                  | 12 |
| 3.   | PREDČAS   | NA UPOKOJITEV                                                                  | 22 |
| 4.   | DELAVCI   | KI SO DOPOLNILI 60 LET                                                         | 27 |

# 1. DOHODNINSKA LESTVICA 2020

# Spremembe Zakona o dohodnini – Zdoh-2V v letu 2020

2. Davčne olajšave

111. člen

# (splošna olajšava)

(1) Vsakemu rezidentu se prizna zmanjšanje letne davčne osnove v višini 3.500 eurov letno, pod pogojem, da drug rezident za njega ne uveljavlja posebne olajšave za vzdrževanega družinskega člana.

# (2) **(črtan)**

(3) Poleg olajšave, določene v prvem odstavku tega člena, se rezidentu, katerega skupni dohodek iz naslova dohodka iz zaposlitve, dohodka iz dejavnosti, razen dohodka iz dejavnosti, če se davčna osnova od tega dohodka ugotavlja na podlagi dejanskih prihodkov in normiranih odhodkov, dohodka iz osnovne kmetijske in osnovne gozdarske dejavnosti in prenosa premoženjske pravice ter drugih dohodkov – razen dohodka, ki je oproščen plačila dohodnine oziroma se ne všteva v davčno osnovo – v letu, za katero se odmerja dohodnina, ne presega 13.316,83 eurov, prizna zmanjšanje letne davčne osnove. Zmanjšanje se prizna v višini, določeni v odvisnosti od višine skupnega dohodka, in se izračuna po enačbi:

zmanjšanje = 18.700,38 eura – 1,40427 x skupni dohodek.

- (4) Za dohodek iz dejavnosti iz tretjega odstavka tega člena se šteje dobiček, v katerem niso upoštevani obračunani prispevki za obvezno zavarovanje ter znižanje in povečanje davčne osnove, razen razlike v obrestih.
- (5) Glede uskladitve in načina objave zneskov skupnega dohodka, ki so določeni v tretjem odstavku tega člena, se uporablja 118. člen tega zakona.

# Stopnje dohodnine za leto 2020

Stopnje dohodnine za davčno leto so:

| Če znaša neto let | znaša dohodnina v eurih |           |   |     |     |           |
|-------------------|-------------------------|-----------|---|-----|-----|-----------|
| nad do            |                         |           |   |     |     |           |
|                   | 8.500,00                |           |   | 16% |     |           |
| 8.500,00          | 25.000,00               | 1.360,00  | + | 26% | nad | 8.500,00  |
| 25.000,00         | 50.000,00               | 5.650,00  | + | 33% | nad | 25.000,00 |
| 50.000,00         | 72.000,00               | 13.900,00 | + | 39% | nad | 50.000,00 |
| 72.000,00         |                         | 22.480,00 | + | 50% | nad | 72.000,00 |

| Če znaša neto me | znaša dohodnina v eurih |          |   |     |     |          |  |  |
|------------------|-------------------------|----------|---|-----|-----|----------|--|--|
| nad              | do                      |          |   |     |     |          |  |  |
|                  | 708,33                  |          |   | 16% |     |          |  |  |
| 708,34           | 2.083,33                | 113,33   | + | 26% | nad | 708,34   |  |  |
| 2.083,34         | 4.166,67                | 470,83   | + | 33% | nad | 2083,34  |  |  |
| 4.166,68         | 6.000,00                | 1.158,33 | + | 39% | nad | 4.166,68 |  |  |
| 6.000,01         |                         | 1.873,33 | + | 50% | nad | 6.000,01 |  |  |

V programu najdete spremembe:

- Za splošno olajšavo in povečano olajšavo v meniju Plača - Nastavitve, označite mesec JANUAR in z drsnikom na desni strani pojdite do glavne vrstice OLAJŠAVE

| 者 Nasta      | vitve za  | izračun pla         | č                                       |                        |                         |                         |                          |          |                |          |                    |                      |
|--------------|-----------|---------------------|-----------------------------------------|------------------------|-------------------------|-------------------------|--------------------------|----------|----------------|----------|--------------------|----------------------|
| +<br>Dodaj   | Popravi   | ж<br>Briši          | <ul> <li>♥</li> <li>Delovnik</li> </ul> | اللہ 🕰 🛱               | 🖨 🔹                     | Zapri                   |                          |          |                |          |                    |                      |
| 4 Olajšav    | /e        |                     |                                         |                        |                         |                         |                          |          |                |          |                    | (                    |
| Splošna olaj | šava za ( | dohodnino v         | %                                       |                        |                         | 14,0002                 |                          |          |                |          |                    |                      |
| ali znesku   |           |                     |                                         |                        |                         | 291,67                  |                          |          |                |          |                    |                      |
| Povečana s   | plošna ol | ajšava za do        | hodnino I. v El                         | JR                     |                         | PO FORMUI               | LI                       |          |                |          |                    |                      |
| za bruto OD  | v EUR d   | d                   |                                         |                        |                         | 0,00                    |                          |          |                |          |                    |                      |
| do           |           |                     |                                         |                        |                         | 1.109,74                |                          |          |                |          |                    |                      |
| Povečana s   | plošna ol | ajšava za do        | hodnino II. v El                        | UR                     |                         | 0,00                    |                          |          |                |          |                    |                      |
| za bruto OD  | v EUR d   | d                   |                                         |                        |                         | 0,00                    |                          |          |                |          |                    |                      |
| do           |           |                     |                                         |                        |                         | 0,00                    |                          |          |                |          |                    |                      |
| Olajšava za  | 1 (enega  | ) otroka %          |                                         |                        |                         | 9,7479                  |                          |          |                |          |                    |                      |
| ali znesku   |           |                     |                                         |                        |                         | 203,08                  |                          |          |                |          |                    |                      |
| Olajšava za  | 2 (dva) o | troka %             |                                         |                        |                         | 20,3448                 |                          |          |                |          |                    |                      |
| ali znesku   |           |                     |                                         |                        |                         | 423,85                  |                          |          |                |          |                    |                      |
| Mesec        | Leto      | Mesecni<br>delovnik | Vrednost<br>delovne ure                 | Osnova za<br>dohodnino | Splošna<br>olajšava v % | Povečana<br>olajšava I. | Povečana<br>olajšava II. | Prehrana | Prevoz na delo | Regres   | Minimalna<br>plača | Prispevki<br>plačani |
| 1            | 2020      | 184                 | 10,22                                   | 2.083,33               | 14,0002                 |                         | ,00                      | 128,52   | 1.000,00       | 1.897,90 | 940,58             | Da                   |
| 12           | 2019      | 176                 | 10,22                                   | 2.083,33               | 14,0002                 | ,00                     | ,00                      | 122,40   | 1.000,00       | 1.741,70 | 886,63             | Da                   |
| 44           | 0040      | 100                 | 40.00                                   | 4 700 00               | 16 1000                 | 400 07                  | E40.00                   | 100 40   | 1 000 00       | 1 710 11 | 006 60             | Do                   |

Dohodninska lestvica: v meniju Plača, izberete podmeni Davki in prispevki, izberete Mesec obračuna
 JANUAR in kliknete na jezičke Dohodninska lestvica

| 者 Davki in prispevki za obračun plač        | ×                    |
|---------------------------------------------|----------------------|
| + A & Briši Internet Tiskaj Zapri           |                      |
| Mesec obračuna 01 2020                      |                      |
| Davki in prispevki                          | Dohodninska lestvica |
| Prvi delodajalec                            |                      |
| Osnova za dohodninsko lestvico              | 2.083,33             |
| Spodnja meja v %                            | 0,00                 |
| ali znesku                                  | 0,00                 |
| Zgomja meja v %                             | 34,00                |
| ali znesku                                  | 708,33               |
| Dohodnina v %                               | 16.00                |
| 🕴 Drugi delodajalec, pogodba o poslovodenju | ۲                    |
| Fiksna dohodnina v %                        | 25.00                |
|                                             |                      |
| Spodnja meja Zgornja meja Od Dohodn v %     | na                   |

|   | v %        | v %        | Od       | Do         | v % |
|---|------------|------------|----------|------------|-----|
| • | 0          | 33,999894  | ,00,     | 708,33     | 16  |
|   | 34,000374  | 100        | 708,34   | 2.083,33   | 26  |
|   | 100,000632 | 200,00048  | 2.083,34 | 4.166,67   | 33  |
|   | 200,00096  | 288,00046  | 4.166,68 | 6.000,00   | 39  |
|   | 288,00094  | 48000,0007 | 6.000,01 | 999.999,99 | 50  |

# 2. MINIMALNA BRUTO PLAČA V LETU 2020

# 2.1. Zakonske spremembe

S 01.01.2020 stopijo v veljavo spremembe v zvezi z minimalno plačo.

Podlaga za spremembe je novela Zakona o minimalni plači (ZMinP) <u>https://www.uradni-list.si/glasilo-uradni-list-rs/vsebina/2018-01-4067/zakon-o-spremembah-zakona-o-minimalni-placi-zminp-b</u>

Bistvena določila so:

 Minimalna mesečna plača za delo, opravljeno v polnem delovnem času, opravljeno v letu 2020, znaša 940,58 EUR bruto.

- Za plačilo dela, opravljenega od 1.1.2020, bodo <u>iz zneska minimalne plače izločeni vsi dodatki</u>, določeni z zakoni in drugimi predpisi ter s kolektivnimi pogodbami (vključno z dodatkom za delovno dobo), del plače za delovno uspešnost in plačilo za poslovno uspešnost, dogovorjeno s kolektivno pogodbo o zaposlitvi.

# ΖΑΚΟΝ

# O SPREMEMBAH ZAKONA O MINIMALNI PLAČI (ZMinP-B)

# 1. člen

V Zakonu o minimalni plači (Uradni list RS, št. 13/10 in 92/15) se tretji odstavek 2. člena spremeni tako, da se glasi:

# »(3) Dodatki, določeni z zakoni in drugimi predpisi ter s kolektivnimi pogodbami, del plače za delovno uspešnost in plačilo za poslovno uspešnost, dogovorjeno s kolektivno pogodbo ali pogodbo o zaposlitvi, se ne vštevajo v minimalno plačo.«.

Že v letu 2019 so bili iz zneska minimalne plače izvzeti dodatki za delo v posebnih pogojih dela: dodatek za nočno delo, dodatek za delo na praznike in dela proste dneve po zakonu. V letu 2019 so dodatki, ki se še vedno vštevajo v minimalno plačo: dodatek za delovno dobo, dodatek za delo v posebnih pogojih dela (izmensko delo, popoldansko delo, terensko delo ipd.) ter plačilo za delovno uspešnost.

Od 01.01.2020 se bo v znesek minimalne plače vštevala le osnovna bruto plača po pogodbi o zaposlitvi. V kolikor bo ta nižja od zneska bruto minimalne plače, bo potrebno za razliko obračunati dodatek do minimalne plače. Znesek oziroma višina minimalne bruto plače je določena z:

# PREHODNE IN KONČNA DOLOČBA

### 5. člen

# (višina minimalne plače v prehodnem obdobju)

(1) Minimalna plača se začne obračunavati v skladu s tretjim odstavkom 2. člena zakona za plačilo dela, opravljenega od 1. januarja 2020 dalje.

(2) Minimalna plača znaša:

– za plačilo dela, opravljenega od 1. januarja 2019 do 31. decembra 2019, 886,63 evrov,

– za plačilo dela, opravljenega od 1. januarja 2020 do 31. decembra 2020, 940,58 evrov,

– za plačilo dela, opravljenega od 1. januarja 2021 dalje, kot določa 3. člen zakona.

# 2.2. Nastavitve v programu Birokrat za dodatke izvzete iz obračuna pod minimalno bruto plačo

# 2.2.1. Dodatki kot vrste del

V informatorju za plače iz leta 2018 smo že opisali postopek dodajanja dodatkov za nočno delo, delo na praznik in nedeljsko delo kot vrste del.

http://www.birokrat.si/media/informator/Informator%20PLA%C4%8CE%202018.pdf

#### NASTAVITVE:

V meniju Plača – Vrste del, če še nimate dodanih teh vrst del, potem dodate ročno in sicer tako, da vnesete nezasedeno šifro dela, naziv in kliknete na gumb Dodaj zgoraj levo.

| • | 20 | Dodatek za nedeljsko delo  | 0 | 0 |  |
|---|----|----------------------------|---|---|--|
|   | 21 | Dodatek za delo na praznik | 0 | 0 |  |

Po dodajanju teh vrst dela, morate obvezno označiti oziroma potrditi polje Izvzeto iz obračuna pod minimalno.

| 🕇 🗸 🅕 🐰 🥌 🖌 🖌<br>Jodaj Popravi Briši Tiskaj Zap | ri                 |         |
|-------------------------------------------------|--------------------|---------|
| Šifra dela                                      | 20                 |         |
| Naziv                                           | Dodatek za nedeljs | ko delo |
| Refundacija                                     | Г                  |         |
| Odbitek za obračun bruta v %                    | 0                  |         |
| Dodatek za obračun bruta v %                    | 0                  |         |
| Nadomestilo za zadržanost z dela                |                    |         |
| Neplačana odsotnost                             |                    |         |
| Ne gre v fond ur                                | Г                  |         |
| Dopust                                          | Г                  |         |
| Slika je obvezen podatek                        | E .                |         |
| Detaširano delo                                 |                    |         |
| Poslovna uspešnost                              |                    |         |
| Pripada prevoz na delo                          |                    |         |
| Pripada nadomestilo za prehrano                 |                    |         |
| Izvzeto iz obračuna pod minimalno               |                    |         |

Pri izdelavi plače s temi vrstami dela – dodatki in če je plača pod minimalno, vam program prispevke pod minimalno ne bo obračunal pri teh dodatkih, kateri imajo kljukico, da so izvzeti iz obračuna pod minimalno.

Program vam bo v sami vnosni maski plače spodaj pokazal koliko je realnega bruta (brez dodatkov) in koliko je bruto skupaj (z dodatki).

| Vrednost plače | Bruto                      | 785,00 | pod minimalno Neto          |        | 600,41 |
|----------------|----------------------------|--------|-----------------------------|--------|--------|
| vicunost place | Bruto delodajalca          | 946,89 | Izplačilo                   |        | 600,41 |
|                | Realni bruto               | 750,00 | Realno opravljene ure       | 176,00 |        |
|                | Refundirani bruto 📔        | 0,00   | Ure ki se refundirajo 📘     | 0,00   |        |
|                | Neplačana odsotnost        | 0,00   | Administrativne prepovedi 📘 | 0,00   |        |
|                | Detaširani bruto 📔         | 0,00   | Dodatki                     | 0,00   |        |
| Bru            | to dodatki pod minimalno 📔 | 35,00  | Ure detaširani              | 0,00   |        |

Program pravilno obračuna plače kot tudi izdela pravilen REK obrazec.

# Izgled plačilne liste z dodatki kot vrsta dela:

| 00 Ljubljana              | 역 (의 )의             | 194 - Million Million - Million - Millio<br>- Million - Million - Million - Million - Million - Million - Million - Million - Million - Million - Million - Million - Million - Million - Million - Million - Million - Million - Million - Million - Million - Million - Million - Mil | C)  | 245  | 1 (s     |                                         | 36 - E        | 4        |
|---------------------------|---------------------|----------------------------------------------------------------------------------------------------|-----|------|----------|-----------------------------------------|---------------|----------|
| me in priimek delavca     |                     |                                                                                                    |     |      |          | Ŝtevilka                                | 4             |          |
| Naslov stalnega bivališča |                     |                                                                                                    |     |      |          | Datum                                   | 08.02.2020    |          |
| Davčna številka           |                     | EMŜO                                                                                                    | 1   |      |          | Mesec                                   | Januar        |          |
| Datum izplačila           | 15.02.2020          | TRR                                                                                                    | 1   |      |          | Leto                                    | 2020          |          |
| 38                        |                     | Vrednost                                                                                                    | Št. | Koli | Vred.    | Osnova                                  | Vrednost      | Vrednost |
| DELOVNI ČAS               |                     | ure                                                                                                    | ur  | čnik | v %      | za izračun                              | bruto         | neto     |
| Redno delo                |                     | 4,62                                                                                                    | 184 | 1    |          |                                         | 850,01        | 526,9    |
| Odstotek minulega dela    |                     |                                                                                                    |     |      |          |                                         | 127,50        | 79,0     |
| Dodatek na delo na praz   | znik                |                                                                                                    |     |      |          |                                         | 425,00        | 263,4    |
| Dodatek na nočno delo     |                     |                                                                                                    |     |      |          |                                         | 425,00        | 263,4    |
| Dodatek na delo na ned    | leljo               |                                                                                                    |     |      |          |                                         | 1.275,01      | 790,4    |
| Razlika do minimalne br   | ruto plače          |                                                                                                    |     |      |          |                                         | 90,57         | 56,1     |
| SKUPAJ BRUTO PLAČ         | A                   | 1                                                                                                    | 184 | 1    | Ś.       |                                         | 3.193,09      | 1.979,4  |
| DRUGI PREJEMKI IN I       | IZDATKI             | KOMENTAR                                                                                                    |     |      |          |                                         |               | Znesek   |
|                           |                     |                                                                                                    |     |      |          |                                         |               | 1        |
| SKUPAJ PREJEMKI IN        | IZDATKI             |                                                                                                    |     |      |          |                                         | İ             | ř.       |
| BONITETE IN PREJEM        | KI NAD DAVČNO P     | RIZNANIMI STROŠKI                                                                                                    |     |      |          |                                         |               | Znesek   |
| 0                         |                     |                                                                                                    |     |      |          |                                         |               | 1        |
| SKUPAJ BONITETE IN        | PREJEMKI NAD D      | AVČNO PRIZNANIMI STROŠK                                                                                                    | 1   |      |          |                                         | İ             | ž.       |
| SPECIFIKACIJA PRISP       | EVKOV IN DAVKO      | V V BREME DELODAJALCA                                                                                                    |     |      |          |                                         | Refundacija   | Redno    |
| ZPIZ - 8,85%              |                     |                                                                                                    |     |      |          |                                         |               | 285,6    |
| ZPIZ - pod minimalno -    | 15,5%               |                                                                                                    |     |      |          |                                         |               | 5,3      |
| Poškodbe pri delu - 0,    | 53%                 |                                                                                                    |     |      |          |                                         |               | 17.1     |
| Starševsko varstvo -      | 0,1%                |                                                                                                    |     |      |          |                                         |               | 3.2      |
| Zaposlovanje - 0,06%      |                     |                                                                                                    |     |      |          |                                         |               | 1.5      |
| Zdravstveno zavarovar     | nje - 6,58%         |                                                                                                    |     |      |          |                                         |               | 211.7    |
| Zdravstveno zavarovar     | nie - pod minimalno | - 6.36%                                                                                                    |     |      |          |                                         |               | 2.2      |
| SKUPAL PRISPEVKLIN        | DAVKI V BREME       | DEL ODAJALCA                                                                                                    |     |      |          |                                         |               | 527.2    |
| SPECIFIKACLIA PRISP       | EVKOV IN DAVKO      | V V BREME ZAPOSI ENEGA                                                                                                    |     |      |          |                                         | Befundacija   | Redno    |
| ZPIZ - 15.5%              |                     |                                                                                                    |     |      |          |                                         | Troidinadoila | 494.9    |
| Starševsko varstvo -      | 0.1%                |                                                                                                    |     |      |          |                                         |               | 3.2      |
| Zaposlovanie - 0.14%      |                     |                                                                                                    |     |      |          |                                         |               | 4.5      |
| Zdravstveno zavarovar     | nie - 6,38%         |                                                                                                    |     |      |          |                                         |               | 203.0    |
| SKUPAJ PRISPEVKI IN       | N DAVKI V BREME     | ZAPOSLENEGA                                                                                                    |     |      |          |                                         | i i           | 705.7    |
| DAVEK NA IZPLAČ. PL       | AČE                 | <u> Asnova</u>                                                                                                    |     | - S  | 6        | Znesek                                  |               | 1.00,1   |
| DOHODNINA                 |                     |                                                                                                    |     |      |          |                                         |               | 507.8    |
| Splošna olajšava          | 14,0002%            | Osnova                                                                                                    |     |      | 2.083,33 | Znesek                                  |               | 291,6    |
| Olaišave                  | 2                   | Osnova                                                                                                    |     | 18   | 10.000   | Znesek                                  |               | 10000    |
| PLAČA                     | I                   | 2019-02-02-0-12                                                                                                    |     |      |          | 2 1 1 1 1 1 1 1 1 1 1 1 1 1 1 1 1 1 1 1 |               | Znesek   |
| Bruto                     |                     |                                                                                                    |     |      |          |                                         |               | 3.193,0  |
| Netto                     |                     |                                                                                                    |     |      |          |                                         |               | 1.979,4  |
| ZA IZPLAČILO              |                     |                                                                                                    |     |      |          |                                         |               | 1,979.4  |
|                           |                     |                                                                                                    |     |      |          |                                         |               |          |
| ZA IZPLACILO PO O         | IDTEGLJAJIH         |                                                                                                    |     |      |          |                                         |               | 1.979,4  |
| Dodatno pokoininsko       | zavarovanie         |                                                                                                    |     |      |          |                                         |               |          |
| Obremenitev delodaialo    | a                   |                                                                                                    |     |      |          |                                         |               | 3,720,3  |

# 2.3. Dodatki v oknu 'Vnos opravljenega dela'

V programu obstaja tudi opcija vnosa dodatkov kot procent.

V meniju Šifranti, Uporabniške nastavitve,

| Poslovni  | partnerji in osebe          |        |
|-----------|-----------------------------|--------|
| Stroškov  | na mesta                    |        |
| Artikli   |                             |        |
| Stopnje   | davkov                      |        |
| Oblika d  | okumenta (račun, dobavn     | ica,)  |
| Šifrant p | ripravljenih tekstov        |        |
| Pošte     |                             |        |
| Države    |                             |        |
| Jeziki    |                             |        |
| Tečajna l | ista                        |        |
| Poslovne  | e banke                     |        |
| Poslovni  | računi                      |        |
| Intrastat |                             |        |
| Načini p  | lačil za dodatna prodajna i | mesta  |
| Načini p  | lačil za poslovanje         |        |
| Poslovna  | leta                        |        |
| Uporabn   | iške nastavitve za ta račun | alnik  |
| Unorahn   | iške nastavitve             | Ctrl+E |

#### pod modro vrstico Plače,

| Rastavitve                                               |    | × |
|----------------------------------------------------------|----|---|
| rekliči Zapri                                            |    |   |
| Osnovni dopust v dnevih                                  | 20 | 2 |
| Dolžina delovne dobe (leta), ki vpliva na osnovni dopust | 5  |   |
| Povečanje osnovnega dopusta (dnevi)                      | 1  | - |
| Datum zapadlosti lanskoletnega dopusta                   |    |   |
| 🕴 Plače                                                  |    | ۱ |
| Poljubni opis dodatka 1 pri plači                        |    |   |
| Poljubni opis dodatka 2 pri plači                        |    |   |
| Poljubni opis dodatka 3 pri plači                        |    |   |
| Poljubni opis dodatka 4 pri plači                        |    |   |

si lahko preimenujete po želji vse Poljubne dodatke pri plači. Za primer je spodnja slika:

| Rastavitve                                               |                             | × |  |  |
|----------------------------------------------------------|-----------------------------|---|--|--|
| Prekliči Zapri                                           |                             |   |  |  |
| Osnovni dopust v dnevih                                  | 20                          |   |  |  |
| Dolžina delovne dobe (leta), ki vpliva na osnovni dopust | a na osnovni dopust 5       |   |  |  |
| Povečanje osnovnega dopusta (dnevi)                      | 1                           |   |  |  |
| Datum zapadlosti lanskoletnega dopusta                   |                             |   |  |  |
| 🕴 Plače                                                  |                             | 8 |  |  |
| Poljubni opis dodatka 1 pri plači                        | Nedeljsko delo              |   |  |  |
| Poljubni opis dodatka 2 pri plači                        | Delo na praznik             |   |  |  |
| Poljubni opis dodatka 3 pri plači                        | Dodatek za nočno delo       |   |  |  |
| Poljubni opis dodatka 4 pri plači                        | Dodatek za popoldansko delo |   |  |  |

Kot boste dodatke poimenovali tako se bojo tudi videli v oknu Vnos opravljenega dela in tudi na sami plačilni listi.

| 👫 Vnos opravljenega dela |                 |        | ×                                      |
|--------------------------|-----------------|--------|----------------------------------------|
| Zapri                    |                 |        |                                        |
| Stroškovno mesto         |                 |        |                                        |
| Vrsta dela 🔍             | Delo na praznik |        | <b></b>                                |
| Komentar                 |                 |        |                                        |
| Število ur               | 0,00            |        |                                        |
| Vrednost ure             | 0,0000          |        |                                        |
| Stimulacija v %          | 0,0000          | 0,0000 | 🦵 Ne gre v obračun pod minimalno plačo |
| Minulo delo v %          | 0,0000          | 0,0000 | 🔽 Ne gre v obračun pod minimalno plačo |
| Stalnost v %             | 0,0000          | 0,0000 | 🦵 Ne gre v obračun pod minimalno plačo |
| Konkurenčna klavzula v % | 0,0000          | 0,0000 | 🥅 Ne gre v obračun pod minimalno plačo |
| Nedeljsko delo v %       | 0,0000          | 0,0000 | 🦵 Ne gre v obračun pod minimalno plačo |
| Delo na praznik v %      | 0,0000          | 0,0000 | 🦵 Ne gre v obračun pod minimalno plačo |
| Nočno delo v %           | 0,0000          | 0,0000 | 🦵 Ne gre v obračun pod minimalno plačo |
| Popoldansko delo v %     | 0,0000          | 0,0000 | 🥅 Ne gre v obračun pod minimalno plačo |
| Vrednost ure SKUPAJ      | 0,0000          | 0,0000 | za obračun pod minimalno plačo         |
| Količnik za obračun      | 1,00            |        |                                        |
| Vrednost SKUPAJ          | 0,0000          | 0,0000 | za obračun pod minimalno plačo         |

#### 2.3.1. Vnos opravljenega dela z dodatki s procenti na plačilno listo

Na plačilno listo kot vedno dodate prvo mesec obračuna, vnesete pravi datum obračuna ter izberete zaposleno osebo. Po vnosu teh podatkov začnete z vnosom vrste del.

# Primer za Januar 2020 (BRUTO PLAČA Nad minimalno osnovo za plačilo prispevkov):

👫 Vnos opravljenega dela X 1 Zapri Stroškovno mesto Redno delo -Vrsta dela 🔍 Komentar Število ur 168.00 Vrednost ure 6,0000 Stimulacija v % 🦳 Ne gre v obračun pod minimalno plačo 0,0000 0,0000 Minulo delo v % 🔽 Ne gre v obračun pod minimalno plačo 16,0000 0,9600 Stalnost v % 🥅 Ne gre v obračun pod minimalno plačo 0,0000 0,0000 🥅 Ne gre v obračun pod minimalno plačo Konkurenčna klavzula v % 0,0000 0,0000 Nedeljsko delo v % 🥅 Ne gre v obračun pod minimalno plačo 0,0000 0,0000 Delo na praznik v % 🥅 Ne gre v obračun pod minimalno plačo 0,0000 0,0000 Nočno delo v % 🥅 Ne gre v obračun pod minimalno plačo 0,0000 0,0000 Popoldansko delo v % 0,0000 0,0000 🥅 Ne gre v obračun pod minimalno plačo Vrednost ure SKUPAJ za obračun pod minimalno plačo 6,9600 6.0000 Količnik za obračun 1.00 Vrednost SKUPAJ 1.169,2800 1.008,0000 za obračun pod minimalno plačo

Redno delo 168 ur, vrednost ure 6€, procent minulega dela 16%

Delo na praznik 16 ur, vrednost ure 6€, procent minulega dela 16% in Dodatek za delo na praznik 50%.

| Stroškovno mesto         |                 |          |                                       |
|--------------------------|-----------------|----------|---------------------------------------|
| Vrsta dela 🔍             | Delo na praznil | ¢        | <b>.</b>                              |
| Komentar                 |                 |          |                                       |
| Število ur               | 16,00           |          |                                       |
| Vrednost ure             | 6,0000          |          |                                       |
| Stimulacija v %          | 0,0000          | 0,0000   | 🦵 Ne gre v obračun pod minimalno plač |
| Minulo delo v %          | 15,0000         | 0,9000   | 🔽 Ne gre v obračun pod minimalno plač |
| Stalnost v %             | 0,0000          | 0,0000   | 🦵 Ne gre v obračun pod minimalno plač |
| Konkurenčna klavzula v % | 0,0000          | 0,0000   | 🦵 Ne gre v obračun pod minimalno plač |
| Nedeljsko delo v % 🛛     | 0,0000          | 0,0000   | 🦵 Ne gre v obračun pod minimalno plač |
| Delo na praznik v %      | 50,0000         | 3,0000   | 🦵 Ne gre v obračun pod minimalno plač |
| Nočno delo v %           | 0,0000          | 0,0000   | 🦵 Ne gre v obračun pod minimalno plač |
| Popoldansko delo v %     | 0,0000          | 0,0000   | 🦵 Ne gre v obračun pod minimalno plač |
| Vrednost ure SKUPAJ      | 9,9000          | 9,0000   | za obračun pod minimalno plačo        |
| Količnik za obračun      | 1,00            |          |                                       |
| Vrednost SKUPAJ          | 158,4000        | 144,0000 | za obračun pod minimalno plačo        |

Če BRUTO plača zaposlenega **ni** pod **minimalno osnovo oziroma pod minimalno bruto plačo**, potem ni potrebno posebej označiti tega dodatka da 'Ne gre v obračun pod minimalno plačo'.

Minulo delo je pa avtomatsko označeno da 'Ne gre v obračun pod minimalno plačo' in ga tudi ne morete spreminjati. Toda program prepozna kdaj je plača pod minimalno bruto plačo in kdaj ne in ta procent potem pravilno obračuna.

| N                           | aslov stalnega bivališča |               |            |               |          |          |      |        | Datum      | 31.01.2020  |          |
|-----------------------------|--------------------------|---------------|------------|---------------|----------|----------|------|--------|------------|-------------|----------|
| D                           | avčna številka           |               |            |               | EMŠO     |          |      |        | Mesec      | Januar      |          |
| D                           | atum izplačila           | 31.01.2020    |            |               | TRR      | <u> </u> |      |        | Leto       | 2020        |          |
| 8                           |                          |               |            |               | Vrednost | Št.      | Koli | Vred.  | Osnova     | Vrednost    | Vrednost |
|                             | DELOVNI ČAS              |               |            |               | ure      | ur       | čnik | v %    | za izračun | bruto       | neto     |
|                             | Redno delo               |               |            |               | 6,00     | 168      | 1    |        |            | 1.008,00    | 692,42   |
|                             | Minulo delo              |               |            |               |          |          |      | 16,00  | 1.008,00   | 161,28      | 110,79   |
|                             | Delo na praznik          |               |            |               | 6,00     | 16       | 1    |        |            | 96,00       | 65,95    |
|                             | Minulo delo              |               |            |               |          |          |      | 15,00  | 96,00      | 14,40       | 9,89     |
|                             | Delo na praznik          |               |            |               |          |          |      | 50,00  | 96,00      | 48,00       | 32,97    |
| SKUPAJ BRUTO PLAČA 1.327,68 |                          |               |            |               |          |          |      | 912,02 |            |             |          |
|                             | DRUGI PREJEMKI IN I      | ZDATKI        |            | KOMEN         | TAR      |          |      |        |            |             | Znesek   |
| -                           | SKUPAJ PREJEMKI IN       | IZDATKI       |            |               |          |          |      |        |            |             |          |
|                             | BONITETE IN PREJEM       | KI NAD DAVČN  | O PRIZNAN  | MI STROŠKI    |          |          |      |        |            |             | Znesek   |
| $\sim$                      |                          |               |            |               |          |          |      |        |            |             |          |
|                             | SKUPAJ BONITETE IN       | PREJEMKI NA   | D DAVČNO I | PRIZNANIMI ST | ROŠKI    |          |      |        |            |             |          |
|                             | SPECIFIKACIJA PRIS       | PEVKOV IN DA  | VKOV V BRE | EME DELODAJ   | ALCA     |          |      |        |            | Refundacija | Redno    |
|                             | ZPIZ - 8,85%             |               |            |               |          |          |      |        |            |             | 117,50   |
|                             | Poškodbe pri delu - 0    | 53%           |            |               |          |          |      |        |            |             | 7,04     |
|                             | Starševsko varstvo - 0,  | 196           |            |               |          |          |      |        |            |             | 1,33     |
|                             | Zaposlovanje - 0,06%     |               |            |               |          |          |      |        |            |             | 0,80     |
|                             | Zdravstveno zavarovan    | je - 6,56%    |            |               |          |          |      |        |            |             | 87,10    |
|                             | SKUPAJ PRISPEVKI I       | N DAVKI V BRE | ME DELOD   | AJALCA        |          |          |      |        |            |             | 213,77   |
|                             | SPECIFIKACIJA PRIS       | PEVKOV IN DA  | VKOV V BRE | ME ZAPOSLE    | NEGA     |          |      |        |            | Refundacija | Redno    |
|                             | ZPIZ - 15,5%             |               |            |               |          |          |      |        |            |             | 205,79   |
|                             | Starševsko varstvo - 0,  | 1%            |            |               |          |          |      |        |            |             | 1,33     |
|                             | Zaposlovanje - 0,14%     |               |            |               |          |          |      |        |            |             | 1,86     |
|                             | Zdravstveno zavarovan    | je - 6,36%    |            |               |          |          |      |        |            |             | 84,44    |
|                             | SKUPAJ PRISPEVKI I       | N DAVKI V BRE | ME ZAPOSI  | LENEGA        |          |          | 8    | 3      | 3          |             | 293,42   |
| 3-7                         | DAVEK NA IZPLAČ. PI      | .AČE          |            | Osnova        |          |          |      |        | Znesek     |             |          |
| 8                           | DOHODNINA                |               |            |               |          |          |      |        |            |             | 122,24   |
|                             | Splošna olajšava         |               | 14,0002%   | Osnova        |          |          | 2    | 083,33 | Znesek     |             | 291,67   |
|                             | Olajšave                 |               |            | Osnova        |          |          |      |        | Znesek     |             |          |
|                             | PLAČA                    |               |            |               |          |          |      |        |            |             | Znesek   |
|                             | Bruto                    |               |            |               |          |          |      |        |            |             | 1.327,68 |
|                             | Netto                    |               |            |               |          |          |      |        |            |             | 912,02   |
|                             | ZA IZPLAČILO             |               |            |               |          |          |      |        |            |             | 912,02   |
|                             | ZA IZPLAČILO PO OD       | TEGLJAJIH     |            |               |          |          |      |        |            |             | 912,02   |
|                             | Dodatno pokojninsko a    | zavarovanje   |            |               |          |          |      |        |            |             |          |
|                             | Obremenitev delodaia     | lca           |            |               |          |          |      |        |            |             | 1.541.45 |

# Primer plače:

# Primer za Januar 2020 (BRUTO PLAČA ista kot minimalna bruto plača 940,58):

| Vnos opravljenega dela   |            |          | ×                                      |
|--------------------------|------------|----------|----------------------------------------|
| Zapri                    |            |          |                                        |
| Stroškovno mesto         |            |          |                                        |
| Vrsta dela 🔍             | Redno delo |          | <b>•</b>                               |
| Komentar                 |            |          |                                        |
| Število ur               | 168,00     |          |                                        |
| Vrednost ure             | 5,1118     |          |                                        |
| Stimulacija v %          | 0,0000     | 0,0000   | 🦵 Ne gre v obračun pod minimalno plačo |
| Minulo delo v %          | 8,0000     | 0,4089   | 🔽 Ne gre v obračun pod minimalno plačo |
| Stalnost v %             | 0,0000     | 0,0000   | 🦵 Ne gre v obračun pod minimalno plačo |
| Konkurenčna klavzula v % | 0,0000     | 0,0000   | 🦵 Ne gre v obračun pod minimalno plačo |
| Nedeljsko delo v %       | 0,0000     | 0,0000   | 🦵 Ne gre v obračun pod minimalno plačo |
| Delo na praznik v %      | 0,0000     | 0,0000   | 🦵 Ne gre v obračun pod minimalno plačo |
| Nočno delo v %           | 0,0000     | 0,0000   | 🦵 Ne gre v obračun pod minimalno plačo |
| Popoldansko delo v %     | 0,0000     | 0,0000   | 🦵 Ne gre v obračun pod minimalno plačo |
| Vrednost ure SKUPAJ      | 5,5207     | 5,1118   | za obračun pod minimalno plačo         |
| Količnik za obračun      | 1,00       |          |                                        |
| Vrednost SKUPAJ          | 927,4850   | 858,7824 | za obračun pod minimalno plačo         |

Redno delo 168 ur, procent minulega dela 8%

Delo na praznik 16 ur, procent minulega dela 8%, dodatek za delo na praznik 50%

| 👫 Vnos opravljenega dela |                 |          | ×                                       |
|--------------------------|-----------------|----------|-----------------------------------------|
| Zapri                    |                 |          |                                         |
| Stroškovno mesto         |                 |          |                                         |
| Vrsta dela 🔍             | Delo na praznik | ē        | •                                       |
| Komentar                 |                 |          |                                         |
| Število ur               | 16,00           |          |                                         |
| Vrednost ure             | 5,1118          |          |                                         |
| Stimulacija v %          | 0,0000          | 0,0000   | 🥅 Ne gre v obračun pod minimalno plačo  |
| Minulo delo v %          | 8,0000          | 0,4089   | 🔽 Ne gre v obračun pod minimalno plačo  |
| Stalnost v %             | 0,0000          | 0,0000   | 🥅 Ne gre v obračun pod minimalno plačo  |
| Konkurenčna klavzula v % | 0,0000          | 0,0000   | 🥅 Ne gre v obračun pod minimalno plačo  |
| Nedeljsko delo v %       | 0,0000          | 0,0000   | 🔲 Ne gre v obračun pod minimalno plačo  |
| Delo na praznik v %      | 50,0000         | 2,5559   | 🥅 Ne gre v obračun pod minimalno plačoj |
| Nočno delo v %           | 0,0000          | 0,0000   | 🔲 Ne gre v obračun pod minimalno plačo  |
| Popoldansko delo v %     | 0,0000          | 0,0000   | 🥅 Ne gre v obračun pod minimalno plačo  |
| Vrednost ure SKUPAJ      | 8,0766          | 7,6677   | za obračun pod minimalno plačo          |
| Količnik za obračun      | 1,00            |          |                                         |
| Vrednost SKUPAJ          | 129,2263        | 122,6832 | za obračun pod minimalno plačo          |

Če je BRUTO plača zaposlenega ENAKA kot minimalna bruto plača, potem ni potrebno posebej označiti tega dodatka da 'Ne gre v obračun pod minimalno plačo'. Saj se vsi dodatki skupaj z minulim delom dodajajo na minimalno bruto plačo, kar pomeni, da se bruto zaposlenega avtomatsko poveča kot se poveča tudi osnova za prispevke.

Primer plače:

| aslov stalnega bivališča  |                      |               |                 |           | 9            |        | Datum                | 14.02.2020        |                  |
|---------------------------|----------------------|---------------|-----------------|-----------|--------------|--------|----------------------|-------------------|------------------|
| avčna številka            |                      |               | EMŠO            |           |              |        | Mesec                | Januar            |                  |
| atum izplačila            | 15.02.2020           |               | TRR             |           |              |        | Leto                 | 2020              |                  |
| DELOVNIČAS                | £                    |               | Vrednost<br>ure | Št.<br>ur | Koli<br>čnik | Vred.  | Osnova<br>za izračun | Vrednost<br>bruto | Vrednost<br>neto |
| Redno delo                |                      |               | 5,11            | 168       | 1            |        |                      | 858,78            | 599,8            |
| Minulo delo               |                      |               |                 |           |              | 8,00   | 858,78               | 68,70             | 47,9             |
| Delo na praznik           |                      |               | 5,11            | 16        | 1            |        |                      | 81,79             | 57,              |
| Minulo delo               |                      |               |                 |           |              | 8,00   | 81,79                | 6,54              | 4,8              |
| Delo na praznik           |                      |               |                 |           |              | 50,00  | 81,79                | 40,89             | 28,              |
| SKUPAJ BRUTO PLAČ         | A                    |               | 79              | 184       | İ            | 13 13  | 3                    | 1.056,71          | 738,             |
| DRUGI PREJEMKI IN I       | ZDATKI               | KOMEN         | TAR             |           | a.           |        | 0                    |                   | Znesek           |
| SKUPAJ PREJEMKI IN        |                      |               | moěvi           |           |              |        |                      |                   | 7                |
| BONITETE IN PREJEM        | KI NAD DAVENO I      | -RIZNANIMI SI | INUSKI          |           |              |        |                      |                   | Znesek           |
| SKUPAJ BONITETE IN        | PREJEMKI NAD D       | AVČNO PRIZN   | ANIMI STROŠ     | кі        |              |        |                      |                   | 3                |
| SPECIFIKACIJA PRISP       | EVKOV IN DAVK        | OV V BREME    | DELODAJALCA     | 1         |              |        | 2                    | Refundacija       | Redno            |
| ZPIZ - 8,85%              |                      |               |                 |           |              |        |                      |                   | 93,5             |
| Poškodbe pri delu - 0,53% |                      |               |                 |           |              |        | 5,0                  |                   |                  |
| Starševsko varstvo - 0,1% |                      |               |                 |           |              |        | 1,0                  |                   |                  |
| Zaposlovanje - 0,08%      |                      |               |                 |           |              |        | 0,6                  |                   |                  |
| Zdravstveno zavarovanj    | je - 6,56%           |               |                 |           |              |        |                      |                   | 69,3             |
| SKUPAJ PRISPEVKI IN       | DAVKI V BREME        | DELODAJAL     | CA              |           |              |        |                      |                   | 170,1            |
| SPECIFIKACIJA PRISP       | PEVKOV IN DAVK       | OV V BREME Z  | APOSLENEGA      | 4         |              |        | ×                    | Refundacija       | Redno            |
| ZPIZ - 15,5%              |                      |               |                 |           |              |        |                      |                   | 163,7            |
| Starševsko varstvo - 0,   | 196                  |               |                 |           |              |        |                      |                   | 1,0              |
| Zaposlovanje - 0,14%      |                      |               |                 |           |              |        |                      |                   | 1,4              |
| Zdravstveno zavarovanj    | ie - 6,36%           |               |                 |           |              |        |                      |                   | 67,2             |
| SKUPAJ PRISPEVKI IN       | DAVKI V BREME        | ZAPOSLENE     | GA              |           | 0            |        | 3 33                 |                   | 233,5            |
| DAVEK NA IZPLAČ. PL       | AČE                  | Osnova        |                 |           |              |        | Znesek               |                   |                  |
| DOHODNINA                 |                      |               |                 |           |              |        |                      |                   | 85,0             |
| Splošna olajšava          | 14,0002%             | Osnova        |                 |           | 2            | 683,33 | Znesek               |                   | 291,6            |
| Olajšave                  | ajšave Osnova Znesek |               |                 |           |              |        |                      |                   |                  |
| PLAČA                     |                      | Der           |                 |           | ст.<br>      | 23     | 0                    |                   | Znesek           |
| Bruto                     |                      |               |                 |           |              |        |                      |                   | 1.056,7          |
| Netto                     |                      |               |                 |           |              |        |                      |                   | 738,1            |
| ZA IZPLAČILO              |                      |               |                 |           |              |        |                      |                   | 738,1            |
| ZA IZPLAČILO PO OD        | TEGLJAJIH            |               |                 |           |              |        |                      |                   | 738,1            |
| Dodatno pokojninsko z     | avarovanje           |               |                 |           |              |        |                      |                   |                  |
| Obremenitev delodajal     | са                   |               |                 |           |              |        |                      |                   | 1.226,8          |

# Primer za Januar 2020 (BRUTO PLAČA ista kot minimalna bruto plača 940,58, toda z dodatki nižja od minimalne osnove za plačilo prispevkov):

Redno delo 168 ur, brez procenta minulega dela

Delo na praznik 16 ur, brez procenta minulega dela in dodatek za delo na praznik 40%

| Stroškovno mesto           |                 |        |                                       |
|----------------------------|-----------------|--------|---------------------------------------|
| Vrsta dela 🔍               | Delo na praznik |        | •                                     |
| Komentar                   |                 |        |                                       |
| Število ur                 | 16,00           |        |                                       |
| Vrednost ure               | 5,1118          |        |                                       |
| Stimulacija v %            | 0,0000          | 0,0000 | 🔲 Ne gre v obračun pod minimalno plač |
| Minulo delo v %            | 0,0000          | 0,0000 | 🔽 Ne gre v obračun pod minimalno plač |
| Stalnost v %               | 0,0000          | 0,0000 | 🔲 Ne gre v obračun pod minimalno plač |
| Konkurenčna klavzula v % 🗍 | 0,0000          | 0,0000 | 🔲 Ne gre v obračun pod minimalno plač |
| Nedeljsko delo v %         | 0,0000          | 0,0000 | 🔲 Ne gre v obračun pod minimalno plač |
| Delo na praznik v %        | 40,0000         | 2,0447 | 🔲 Ne gre v obračun pod minimalno plač |
| Nočno delo v %             | 0,0000          | 0,0000 | 🔲 Ne gre v obračun pod minimalno plač |
| Popoldansko delo v %       | 0,0000          | 0,0000 | 🔲 Ne gre v obračun pod minimalno plač |
| Vrednost ure SKUPAJ        | 7,1565          | 7,1565 | za obračun pod minimalno plačo        |

Če je BRUTO plača zaposlenega **ISTA** kot **minimalna bruto plača**, potem ni potrebno posebej označiti tega dodatka da 'Ne gre v obračun pod minimalno plačo'. **Saj se vsi dodatki, skupaj z minulim delom, dodajajo na minimalno bruto plačo**. Razlika v tem primeru je le ta da je SKUPNI bruto z dodatki nižji od MINIMALNE OSNOVE za plačilo prispevkov. In se posledično obračunajo prispevki pod minimalno osnovo ZPIZ in Zdravstveno zavarovanje v skupnem znesku 0,44.

| <br>11 | ZPIZ                                    | 8,85 | 86,31 Delodajalca | ĥ |
|--------|-----------------------------------------|------|-------------------|---|
| 13     | ZPIZ - pod minimalno                    | 15,5 | 0,31 Delodajalca  |   |
| 2      | Poškodbe pri delu                       | 0,53 | 5,17 Delodajalca  |   |
| 8      | Zdravstveno zavarovanje                 | 6,56 | 63,98 Delodajalca |   |
| 9      | Zdravstveno zavarovanje - pod minimalno | 6,36 | 0,13 Delodajalca  |   |

# Primer plače:

| laslov stalnega bivališča                 |                         |                        |          |                 | 8       | Datum      | 14.02.2020  |          |
|-------------------------------------------|-------------------------|------------------------|----------|-----------------|---------|------------|-------------|----------|
| )avčna številka                           |                         | EMŠO                   |          |                 |         | Mesec      | Januar      |          |
| atum izplačila                            | 15.02.2020              | TRR                    |          |                 |         | Leto       | 2020        |          |
|                                           | 30                      | Vrednost               | Št.      | Koli            | Vred.   | Osnova     | Vrednost    | Vrednost |
| <b>DELOVNI ČAS</b>                        |                         | ure                    | ur       | čnik            | v %     | za izračun | bruto       | neto     |
| Redno delo                                |                         | 5,1                    | 1 168    | 1               |         |            | 858,78      | 603,1    |
| Delo na praznik                           |                         | 5,1                    | 1 16     | 1               |         |            | 81,79       | 57,4     |
| Delo na praznik                           |                         |                        |          |                 | 40,00   | 81,79      | 32,72       | 22,      |
| SKUPAJ BRUTO PLAČ                         | A                       |                        | 184      | 8 <sup>22</sup> |         |            | 973,29      | 683,     |
| DRUGI PREJEMKI IN I                       | ZDATKI                  | KOMENTAR               |          |                 |         |            |             | Znesek   |
| SKUPAJ PREJEMKI IN                        |                         |                        |          |                 |         |            |             |          |
| BONITETE IN PREJEM                        | KI NAD DAVČNO I         | PRIZNANIMI STROŠKI     |          |                 |         |            |             | Znesek   |
|                                           |                         |                        | ž        |                 |         |            |             |          |
| SKUPAJ BONITETE IN<br>SPECIFIKACLIA PRISE | PREJEMKI NAD D          | OAVENO PRIZNANIMI STRO | SKI<br>A |                 |         |            | Refundacija | Redno    |
| ZPIZ - 8.85%                              | Line in Ditti           |                        |          |                 |         |            |             | 86       |
| ZPIZ - pod minimalno                      | - 15.5%                 |                        |          |                 |         |            |             | 0        |
| Poškodbe pri delu - 0.                    | 53%                     |                        |          |                 |         |            |             | 5        |
| Starševsko varstvo - 0.                   | 196                     |                        |          |                 |         |            |             | 0.       |
| Zaposlovanie - 0.08%                      |                         |                        |          |                 |         | 0.         |             |          |
| Zdravstveno zavarovanie - 6.58%           |                         |                        |          |                 |         |            | 63.         |          |
| Zdravstveno zavarovan                     | ;<br>je - pod minimalno | o - 6,38%              |          |                 |         |            |             | 0,       |
| SKUPAJ PRISPEVKI I                        | DAVKI V BREME           | DELODAJALCA            |          |                 |         |            |             | 157,     |
| SPECIFIKACIJA PRISP                       | EVKOV IN DAVK           | OV V BREME ZAPOSLENE   | 5A       |                 |         |            | Refundacija | Redno    |
| ZPIZ - 15,5%                              |                         |                        |          |                 |         |            |             | 150,     |
| Starševsko varstvo - 0,                   | 196                     |                        |          |                 |         |            |             | 0.       |
| Zaposlovanje - 0,14%                      |                         |                        |          |                 |         |            |             | 1.       |
| Zdravstveno zavarovan                     | je - 6,36%              |                        |          |                 |         |            |             | 61,      |
| SKUPAJ PRISPEVKI I                        | DAVKI V BREME           | ZAPOSLENEGA            |          | 60              | 52      | -          |             | 215,     |
| DAVEK NA IZPLAČ. PL                       | AČE                     | Osnova                 |          | 4               |         | Znesek     |             |          |
| DOHODNINA                                 |                         |                        |          |                 |         |            |             | 74,      |
| Splošna olajšava                          | 14,0002%                | Osnova                 |          | 2               | .083,33 | Znesek     | 2           | 291,     |
| Olajšave                                  | e Osnova Znesek         |                        |          |                 |         |            |             |          |
| PLAČA                                     | \$3. 3a                 | 8                      |          | 607             | 22      |            | 1           | Znesek   |
| Bruto                                     |                         |                        |          |                 |         |            |             | 973,     |
| Netto                                     |                         |                        |          |                 |         |            |             | 683,     |
| ZA IZPLAČILO                              |                         |                        |          |                 |         |            |             | 683,     |
| ZA IZPLAČILO PO OD                        | TEGLJAJIH               |                        |          |                 |         |            |             | 683,     |
| Dodatno pokojninsko z                     | avarovanje              |                        |          |                 |         |            |             |          |
| Obremenitev delodajal                     | са                      |                        |          |                 |         |            |             | 1.130,   |
|                                           |                         | 1                      | 1.44.1.1 |                 |         |            |             | -        |

# Primer za Januar 2020 (BRUTO PLAČA manjša kot minimalna bruto plača 940,58)

Zakon o minimalni plači določa pravico do minimalne plače, njeno višino (v bruto znesku) ter način njenega določanja in objave. **Delavec je upravičen do plačila za opravljeno delo najmanj v višini minimalne plače, če pri delodajalcu v Republiki Sloveniji dela poln delovni čas**. V primeru krajšega delovnega časa od polnega delavcu pripada najmanj sorazmerni del minimalne plače.

Torej s 1.1.2020, če ima zaposleni po pogodbi nižjo bruto plačo kot je minimalna bruto plača, mu mora delodajalec dodati razliko do minimalne plače.

V programu se odpre to kot vrsta dela RAZLIKA DO MINIMALNE PLAČE v meniju Plača, Vrste del. Dodate prvo prosto šifro in vnesete naziv in pod vrstico Posebna vrsta dela izberete RAZLIKA DO MINIMALNE PLAČE ter kliknete na gumb Dodaj zgoraj levo.

Ta vrsta dela **nima** potrjenega nobenega drugega polja.

Če je vrsta dela že dodana, potem v vrstici Posebna vrsta dela označite RAZLIKA DO MINIMALNE PLAČE ter kliknete na gumb Popravi.

| 👫 Vrste del za obračun plač                                                                                                    | ×                          |
|----------------------------------------------------------------------------------------------------|----------------------------|
| + × × × & State view of the second second se | Zapri                      |
| Šifra dela                                                                                                    | 24                         |
| Naziv                                                                                                    | Razlika do minimalne plače |
| Refundacija                                                                                                    | Г                          |
| Odbitek za obračun bruta v %                                                                                                    | 0                          |
| Dodatek za obračun bruta v %                                                                                                    | 0                          |
| Nadomestilo za zadržanost z dela                                                                                                    | ,<br>Г                     |
| Neplačana odsotnost                                                                                                    | Г                          |
| Ne gre v fond ur                                                                                                    |                            |
| Dopust                                                                                                    |                            |
| Slika je obvezen podatek                                                                                                    |                            |
| Detasirario delo                                                                                                    |                            |
| Posebna vrsta dela                                                                                                    | Razlika do minimalne place |
| Pripada prevoz na delo                                                                                                    | Γ                          |
| Pripada nadomestilo za prehrano                                                                                                    | Π                          |
| Izvzeto iz obračuna pod minimalno                                                                                                    |                            |

Na plačilno listo dodamo:

| Redno delo 168 | r, procent minule | ega dela 15% |
|----------------|-------------------|--------------|
|----------------|-------------------|--------------|

| 👫 Vnos opravljenega dela |            |          | ×                                      |
|--------------------------|------------|----------|----------------------------------------|
| Zapri                    |            |          |                                        |
| Stroškovno mesto         |            |          |                                        |
| Vrsta dela 🔍             | Redno delo |          |                                        |
| Komentar                 |            |          |                                        |
| Število ur               | 168,00     |          |                                        |
| Vrednost ure             | 4,6196     |          |                                        |
| Stimulacija v %          | 0,0000     | 0,0000   | 🥅 Ne gre v obračun pod minimalno plačo |
| Minulo delo v %          | 15,0000    | 0,6929   | 🔽 Ne gre v obračun pod minimalno plačo |
| Stalnost v %             | 0,0000     | 0,0000   | 🥅 Ne gre v obračun pod minimalno plačo |
| Konkurenčna klavzula v % | 0,0000     | 0,0000   | 🥅 Ne gre v obračun pod minimalno plačo |
| Nedeljsko delo v %       | 0,0000     | 0,0000   | 🥅 Ne gre v obračun pod minimalno plačo |
| Delo na praznik v %      | 0,0000     | 0,0000   | 🥅 Ne gre v obračun pod minimalno plačo |
| Nočno delo v %           | 0,0000     | 0,0000   | 🥅 Ne gre v obračun pod minimalno plačo |
| Popoldansko delo v %     | 0,0000     | 0,0000   | 🥅 Ne gre v obračun pod minimalno plačo |
| Vrednost ure SKUPAJ      | 5,3125     | 4,6196   | za obračun pod minimalno plačo         |
| Količnik za obračun      | 1,00       |          |                                        |
| Vrednost SKUPAJ          | 892,5067   | 776,0928 | za obračun pod minimalno plačo         |

# RAZLIKA DO MINIMALNE PLAČE v znesku 90,57€ BREZ UR

| Zapri                              |                  |               |                                        |
|------------------------------------|------------------|---------------|----------------------------------------|
| Stroškovno mesto                   |                  |               |                                        |
| Vrsta dela 🔍                       | Razlika do minii | maine bruto p | olače 🔹                                |
| Komentar                           |                  |               |                                        |
| Število ur                         | 0,00             |               |                                        |
| Vrednost ure                       | 90,5700          |               |                                        |
| Stimulacija v %                    | 0,0000           | 0,0000        | 🔲 Ne gre v obračun pod minimalno plačo |
| Minulo delo v %                    | 0,0000           | 0,0000        | 🔽 Ne gre v obračun pod minimalno plačo |
| Stalnost v %                       | 0,0000           | 0,0000        | 🔲 Ne gre v obračun pod minimalno plačo |
| Konkurenčna klavzula v %           | 0,0000           | 0,0000        | 🔲 Ne gre v obračun pod minimalno plačo |
| Nedeljsko delo v %                 | 0,0000           | 0,0000        | 🔲 Ne gre v obračun pod minimalno plačo |
| Delo na praznik v %                | 0,0000           | 0,0000        | 🔲 Ne gre v obračun pod minimalno plačo |
| Nočno delo v %                     | 0,0000           | 0,0000        | 🔲 Ne gre v obračun pod minimalno plačo |
| Popoldansko <mark>d</mark> elo v % | 0,0000           | 0,0000        | 🔲 Ne gre v obračun pod minimalno plačo |
| Vrednost ure SKUPAJ                | 90,5700          | 90,5700       | za obračun pod minimalno plačo         |
| Količnik za obračun                | 1,00             |               |                                        |
| Vrednost SKUPAJ                    | 90,5700          | 90 5700       | za obračun pod minimalno plačo         |

Delo na praznik 16 ur, procent minulega dela 15%, dodatek za delo na praznik 50%

| <b>/</b><br>apri         |                 |         |                                       |
|--------------------------|-----------------|---------|---------------------------------------|
| Stroškovno mesto         |                 |         |                                       |
| Vrsta dela 🔍             | Delo na praznik |         | •                                     |
| Komentar                 |                 |         |                                       |
| Število ur               | 16,00           |         |                                       |
| Vrednost ure             | 4,6196          |         |                                       |
| Stimulacija v %          | 0,0000          | 0,0000  | 🔲 Ne gre v obračun pod minimalno plač |
| Minulo delo v %          | 15,0000         | 0,6929  | 🔽 Ne gre v obračun pod minimalno plač |
| Stalnost v %             | 0,0000          | 0,0000  | 🔲 Ne gre v obračun pod minimalno plač |
| Konkurenčna klavzula v % | 0,0000          | 0,0000  | 🔲 Ne gre v obračun pod minimalno plač |
| Nedeljsko delo v %       | 0,0000          | 0,0000  | 🔲 Ne gre v obračun pod minimalno plač |
| Delo na praznik v %      | 50,0000         | 2,3098  | 🔽 Ne gre v obračun pod minimalno plač |
| Nočno delo v %           | 0,0000          | 0,0000  | 🔲 Ne gre v obračun pod minimalno plač |
| Popoldansko delo v %     | 0,0000          | 0,0000  | 🔲 Ne gre v obračun pod minimalno plač |
| Vrednost ure SKUPAJ      | 7,6223          | 4,6196  | za obračun pod minimalno plačo        |
| Količnik za obračun      | 1,00            |         |                                       |
| Vrednost SKUPAJ          | 121,9574        | 73,9136 | za obračun pod minimalno plačo        |

Pri temu dodatku MORATE OBVEZNO potrditi polje na desni strani 'Ne gre v obračun pod minimalno plačo'.

Če je BRUTO plača zaposlenega **MANJŠA** kot **minimalna bruto plača**, potem morate označiti ta dodatek da 'Ne gre v obračun pod minimalno plačo' in pa dodati razliko do minimalne plače.

# Primer plače:

| laslov stalnega bivališča |                     |                |           | 22  | n7.  | 44 - 23<br>2 | Datum      | 02.01.2020  | -        |
|---------------------------|---------------------|----------------|-----------|-----|------|--------------|------------|-------------|----------|
| avčna številka            |                     | E              | MŜO       |     |      |              | Mesec      | Januar      |          |
| atum izplačila            | 15.02.2020          | Ţ              | RR        |     |      |              | Leto       | 2020        |          |
| C                         |                     | 34.44          | Vrednost  | Št. | Koli | Vred.        | Osnova     | Vrednost    | Vrednost |
| DELOVNI ČAS               |                     |                | ure       | ur  | čnik | v %          | za izračun | bruto       | neto     |
| Redno delo                |                     |                | 4,62      | 168 | 1    |              |            | 776,09      | 540,5    |
| Minulo delo               |                     |                |           |     |      | 15,00        | 776,09     | 116,41      | 81,0     |
| Razlika do minimalne br   | uto plače           |                |           |     |      |              |            | 90,57       | 63,0     |
| Delo na praznik           |                     |                | 4,62      | 16  | 1    |              |            | 73,91       | 51,4     |
| Minulo delo               |                     |                |           |     |      | 15,00        | 73,91      | 11,09       | 7,7      |
| Delo na praznik           |                     |                |           |     |      | 50,00        | 73,91      | 36,96       | 25,7     |
| SKUPAJ BRUTO PLAČ         | A                   | ι¢.            |           | 184 | 4    | 0            |            | 1.105,03    | 769,6    |
| DRUGI PREJEMKI IN I       | ZDATKI              | KOMENTAR       | 2         |     |      |              |            |             | Znesek   |
| SKUPAJ PREJEMKI IN        | IZDATKI             | 13             |           |     |      |              |            |             | 2        |
| BONITETE IN PREJEM        | KI NAD DAVČNO P     | RIZNANIMI STRO | ški       |     |      |              |            |             | Znesek   |
|                           |                     |                | MISTROŠKI | 8   |      |              |            |             |          |
| SPECIFIKACIJA PRISP       | EVKOV IN DAVKOV     | V BREME DELO   | DAJALCA   |     |      |              |            | Refundacija | Redno    |
| ZPIZ - 8,85%              |                     |                |           |     |      |              |            |             | 100,8    |
| ZPIZ - pod minimalno -    | 15,5%               |                |           |     |      |              |            |             | 5,3      |
| Poškodbe pri delu - 0,5   | 53%                 |                |           |     |      |              |            |             | 6.0      |
| Starševsko varstvo -      | 0,1%                |                |           |     |      |              |            |             | 1,1      |
| Zaposlovanie - 0.08%      |                     |                |           |     |      |              |            |             | 0.6      |
| Zdravstveno zavarovar     | uie - 6.58%         |                |           |     |      |              |            |             | 74 7     |
| Zdravstveno zavarovar     | vie - nod minimalno | - 6 36%        |           |     |      |              |            |             | 22       |
| SKUPA I PRISPEVKI IN      | DAVKI V BREME I     |                |           |     |      |              |            |             | 191.0    |
| SPECIEIKACLIA PRISP       | EVKOV IN DAVKOV     | V BREME ZAPO   |           |     |      |              |            | Befundacija | Redno    |
| 7PIZ - 15.5%              | Linor in Daino      | T DICEME ZA U  | JELNEON   |     |      |              |            |             | 171.2    |
| Starševsko varstvo -      | 0.1%                |                |           |     |      |              |            |             | 11       |
| Zanoslovanie - 0 14%      |                     |                |           |     |      |              |            |             | 1.6      |
| Zdravstveno zavarovar     | via . 8 38%         |                |           |     |      |              |            |             | 70.2     |
| SKIIDA I DDISDEVIKI IN    |                     | TADOSI ENECA   |           |     |      |              |            |             | 244.2    |
| DAVEK NA IZPI AČ. PI      | AČE                 | Aspova         |           |     | 15   | 8            | Znesek     |             | 244,3    |
| DOHODNINA                 |                     | 030010         |           |     |      |              | CHOSON     |             | 91.0     |
| Splošna olaišava          | 14.0002%            | Osnova         |           |     | 1    | 083.33       | Znesek     |             | 291.6    |
| Olajšave                  |                     | Osnova         |           |     | 2    | 1000         | Znesek     |             | 1        |
| PLAČA                     |                     |                |           |     |      |              |            |             | Znesek   |
| Bruto                     |                     |                |           |     |      |              |            |             | 1,105,0  |
| Netto                     |                     |                |           |     |      |              |            |             | 769,6    |
| ZA IZPLAČILO              |                     |                |           |     |      |              |            |             | 769,6    |
| ZA IZPLAČILO PO O         | DTEGLJAJIH          |                |           |     |      |              |            |             | 769,6    |
| Dodatno pokojninsko       | ) zavarovanje       |                |           |     |      |              |            |             |          |
| Obremenitev delodajalca   | а                   |                |           |     |      |              |            |             | 1.296,1  |

# 3. PREDČASNA UPOKOJITEV

Zakon o pokojninskem in invalidskem zavarovanju (ZPIZ-2)

# 29. člen

# (pogoji za pridobitev pravice do predčasne pokojnine)

(1) Zavarovanec pridobi pravico do predčasne pokojnine pri starosti 60 let, če je dopolnil 40 let pokojninske dobe.

(2) Ne glede na določbo prejšnjega odstavka znašata v obdobju od uveljavitve tega zakona do 31. decembra 2018 starost zavarovanca (moški in ženska) in pokojninska doba zavarovanca (ženska) za pridobitev pravice do predčasne pokojnine:

| late | Starost        |                | Pokojninska<br>doba<br>(ženska) |  |  |
|------|----------------|----------------|---------------------------------|--|--|
| Leto | Moški          | Ženska         |                                 |  |  |
|      | Leta<br>Meseci | Leta<br>Meseci | Leta Meseci                     |  |  |
| 2013 | 58 4           | 58 0           | 38 4                            |  |  |
| 2014 | 58 8           | 58 4           | 38 8                            |  |  |
| 2015 | 59 0           | 58 8           | 39 0                            |  |  |
| 2016 | 59 4           | 59 0           | 39 4                            |  |  |
| 2017 | 59 8           | 59 4           | 39 8                            |  |  |
| 2018 |                | 59 8           |                                 |  |  |

V primeru, da gre za predčasno upokojitev, morate pri zaposlenem nastaviti naslednje podatke; kliknite <u>Šifranti</u> – <u>Poslovni partnerji in osebe</u> – <u>Kadri zaposleni</u>. Kliknite na zaposlenega, kateremu želite označiti, da gre za predčasno upokojitev. Kliknite na lastnosti in dodate kljukico pri opciji Izponjuje starostni pogoj za pridobitev pravice do predčasne pokojnine po 29. Členu ZPIZ-2, kot prikazuje spodnja slika:

| 🛃 Lastnosti                                                                                    |                               | - • •          |
|------------------------------------------------------------------------------------------------|-------------------------------|----------------|
| Dvoz Prekliči Zapri                                                                            |                               |                |
| Zaposlitev                                                                                     |                               | A 1            |
| Poklic                                                                                         |                               |                |
| Stopnja izobrazbe                                                                              |                               | -              |
| Vrsta zaposlitve                                                                               | Redno - po kolektivni pogodbi |                |
| Naziv delovnega mesta                                                                          | PREDČASNA UPOKOJITEV          |                |
| Vrsta del po kolektivni pogodbi                                                                | I. enostavna dela             | -              |
| Zaposlen pri 2. delodajalcu                                                                    |                               |                |
| Zaposlen po pogodbi o poslovodenju                                                             |                               |                |
| 🕴 Status zaposlitve                                                                            |                               | ۲              |
| Detaširani delavec                                                                             |                               |                |
| Država                                                                                         |                               | Obkljukajte to |
| Nerezident                                                                                     |                               | možnost.       |
| Država                                                                                         |                               |                |
| Izpolnjuje starostni pogoj za pridobitev pravice do<br>predčasne pokojnine po 29. členu ZPIZ-2 |                               |                |
| Vračilo prispevkov po 157. členu ZPIZ-2 (leto<br>upoštevanja vračila)                          | 0                             |                |
| Invalid                                                                                        |                               |                |
| 🕴 Obračun prejemka                                                                             |                               | <u>ی</u>       |
| Privzeta vrsta honorarja                                                                       | A Avtorski honorar            | -              |

Zaposleni mora imeti obvezno vnešen datum rojstva.

| Datum zaposlitve<br>Datum prenehanja zaposlitve | 06.08.2008    |                    |
|-------------------------------------------------|---------------|--------------------|
| Številka osebne izkaznice                       |               |                    |
| EMŠO                                            | 0504950500500 | Obvezen podatek ie |
| Davčna št.                                      | 8888888       | datum roistva      |
| Datum rojstva                                   | 05.04.1950    | uatani rojstva.    |
| Kraj rojstva                                    |               |                    |
| Državljanstvo                                   |               | •                  |
| Občina bivanja                                  | ٩             |                    |
| Izpostava                                       | ٩             |                    |
| Država                                          | SLO Slovenija | <b>•</b>           |

Ko greste v meni <u>Šifranti – Davki</u> in prispevki mora biti pri ZPIZ-u v breme delodajalca kljukica pri Pokojninsko zavarovanje.

| Å                        | Davki in         | prispevki za o      | bračun plač                             |          |            |         |             |                | ×                          |
|--------------------------|------------------|---------------------|-----------------------------------------|----------|------------|---------|-------------|----------------|----------------------------|
| D                        | 🕇 .<br>odaj Po   | ≽ 🚽 🐰<br>pravi Briš | ii Tiskaj Zapri                         |          |            |         |             |                |                            |
|                          |                  |                     | Mesec obračuna 08                       | 2013     |            | •       | •           |                |                            |
|                          |                  |                     | Davki in prispevki                      |          |            |         | Dohodninska | lestvica       |                            |
| ۲                        | Podatki          | i                   |                                         |          |            |         |             |                | Pokojninsko                |
| Šifi                     | ra               |                     |                                         |          | 4          |         |             |                | zavarovanje                |
| Na                       | ziv              |                     |                                         |          | ZPIZ       |         |             |                | zavarovarije               |
| Po                       | ziciia na F      | REK1                |                                         |          |            |         | 2           |                | mora imeti                 |
| Pro                      | ocent            |                     |                                         |          |            |         | 8 85        |                |                            |
| -10                      | novini<br>novini | manals              |                                         |          |            |         | 0,00        | /              | kljukico.                  |
|                          | , pavsairii 2    | /sami znesek U,UU   |                                         |          |            |         |             |                |                            |
| Vrsta Voreme delodajalca |                  |                     |                                         |          |            |         |             |                |                            |
| Do                       | hodnina          |                     |                                         |          |            |         |             | /              |                            |
| Po                       | kojninsko        | zavarovanje         |                                         |          |            |         | · 🗹         |                |                            |
| Ob                       | račun pod        | d minimalno plač    | o po uredbi                             |          |            |         | <b>~</b>    |                |                            |
| Ob                       | račun poł        | coj. zavarov. za    | neplačano odstotnost                    |          |            |         |             |                |                            |
| Vo                       | denie druž       | žbe (zavar. podl    | . 040)                                  |          |            |         |             |                | -                          |
|                          | Šifra            | Pozicija na<br>REK  | Naziv                                   | VBrem    | e          | Procent | Dohodnina   | Davek na bruto | Pokojninsko<br>zavarovanje |
|                          | 1                | 4                   | Starševsko varstvo                      | Zaposlen | ega        | 0,1     | Ne          | Ne             | Ne                         |
|                          | 10               | 2                   | ZPIZ - neplačan odsotnost               | Delodaja | lca        | 15,5    | Ne          | Ne             | Da                         |
|                          | 2                | 4                   | Starševsko varstvo                      | Delodaja | lca        | 0,1     | Ne          | Ne             | Ne                         |
| ▶                        | 4                | 2                   |                                         | Delodaja | lca        | 8,85    | Ne          | Ne             | Da                         |
| _                        | 5                | 5                   | Poskodbe pri delu                       | Delodaja | lca        | 0,53    | Ne          | Ne             | Ne                         |
|                          | ь<br>7           | 3                   |                                         | Zaposlen | ega<br>loo | 0.06    | Ne          | Ne             | Ne                         |
| _                        | 2                | 1                   | Zaposlovanje<br>Zdravetveno zavarovanje | Zanoolon | 003        | 6.36    | Ne          | Ne             | Ne                         |
| _                        | 9                | 1                   |                                         | Delodaia | lca        | 6.56    | Ne          | Ne             | Ne                         |
| -                        | 99               | 0                   | Dohodnina                               | Zaposlen | ega        | 0.0     | Da          | Ne             | Ne                         |

Nato greste v meni <u>Plača – Vnos</u> in pregled obračunov ter naredite plačo za omenjenega zaposlenega. Ko boste naredili plačo, kliknite na <u>Davki</u> in odprlo se vam bo okno Pregled obračunanih davkov. V kolikor ste vse naredili pravilno, bo pri ZPIZ v stolpcu 29. Člen ZPIZ-2 pisalo **Da**.

| 🗃 🖌 🖌 🖌<br>iskaj Vrekliči Zapri |         |          |             |                  |               |
|---------------------------------|---------|----------|-------------|------------------|---------------|
| Skupaj                          | 2       | 2.286,01 |             |                  |               |
| Opis                            | Procent | Znesek   | V breme     | 29. čle<br>ZPIZ- | en 14<br>2 71 |
| Dohodnina                       |         | 818,99   | Zaposlenega |                  | Bodite        |
| Starševsko varstvo              | 0,1     | 3,84     | Zaposlenega |                  | nozorni da    |
| ZPIZ                            | 15,5    | 595,26   | Zaposlenega |                  | pozorni, ua   |
| Zaposlovanje                    | 0,14    | 5,38     | Zaposlenega |                  | bo tukaj      |
| Zdravstveno zavarovanje         | 6,36    | 244,25   | Zaposlenega |                  | označen Da    |
| Zdravstveno zavarovanje         | 6,56    | 251,93   | Delodajalca |                  |               |
| Zaposlovanje                    | 0,06    | 2,30     | Delodajalca |                  | 7/            |
| ZPIZ                            | 8,85    | 339,87   | Delodajalca | Da               | $\nu$         |
| Poškodbe pri delu               | 0,53    | 20,35    | Delodajalca |                  |               |
| Starševsko varstvo              | 0,1     | 3,84     | Delodajalca |                  |               |

Na REK obrazcu kjer so po novem dodana nova polja, vam zneski padejo v stolpce, kot prikazuje slika:

204 - od dohodkov rezidentov, ki uveljavljajo ugodnosti iz mednarodnih pogodb

| III. OSNOVE ZA IZRAČUN PRISPEVKOV DELODAJALCEV ZA SOCIALNO VARNOST                                              | Znesek  |               |
|----------------------------------------------------------------------------------------------------|---------|---------------|
| 301 Osnova za prispevke                                                                                         | 3.840,3 | ]             |
| 302. Osnova za prispevke - detaširani delavci                                                                   |         | Vinrimeru     |
| 303 Osnova za prispevke - neplačana odsotnost                                                                   |         | vprincru      |
| 304 Osnova za prispevke od bonitet in stimulacij ter drugih prejemkov iz delovnega razmerja- nadomestila        |         | predčasne     |
| 305 Osnova za prispevke od premij za prostovoljno dodatno pokojninsko zavarovanje - nadomestila                 |         | upokojitve,   |
| 308 Osnova za prispevke - zaposleni po programu zagotavljanja sredstev družbam za sofinanciranje plač (1)       |         |               |
| 307 Osnova za prispevke - zaposleni po programu zagotavljanja sredstev družbam za sofinanciranje plač (2)       |         | pade osnova v |
| 308 Osnova za prispevke - zaposleni invalidi nad predpisano kvoto                                               |         | polje 310.    |
| 309 Osnova za prispevke - delavci, ki so dopolnili 60 let starosti                                              |         |               |
| 310 Osnova za prispevke - delavci, ki izpolnjujejo starostni pogoj za pridobitev pravice do predčasne pokojnine | 3.840,3 | 5             |
| 311 Osnova za prispevke - vračilo prispevkov po 157. členu ZPIZ-2                                               |         | ľ             |
| 312 Osnova za prispevke - zaposleni za določen čas                                                              |         |               |
| 313. Osnova za prispevke - zaposleni za nedoločen čas po 39. členu ZUTD-A                                       |         |               |

Т

\_\_\_\_\_

| IV. DAVČNI ODTEGLJAJ                               | Podračun         | Znesek |
|----------------------------------------------------|------------------|--------|
| 401 glavni delodajalec                             | 01100-8441224825 | 818,99 |
| 402 - od tega po nižji stopnji (260. člen ZDavP-2) | XXXXX            |        |
| 403 drugi delodajalec                              | 01100-8441224825 |        |
| 404 - od tega po nižji stopnji (260. člen ZDavP-2) | XXXXX            |        |
| 405 odbitek davka, plačanega v tujini              | XXXXX            |        |
| 408 ZA PLAČILO:                                    | 01100-844        | 818,99 |

| V. PRISPEVKI ZA SOCIALNO VARI                 | NOST DELO  | JEMALCEV         |            |               |                    |
|-----------------------------------------------|------------|------------------|------------|---------------|--------------------|
| Naziv prispevka                               | Stopnja    | Podračun         | Obračunani | Za pl         | lačilo             |
| 501 Zdravstveno zavarovanje                   | 6,36%      | 01100-3000370762 |            |               | 244,25             |
| 502 ZPIZ - neplačan odsotnost                 | 15,50%     | 01100-2000014903 |            |               |                    |
| 503 Zaposlovanje                              | 0,14%      | 01100-1000076823 |            |               | 5,38               |
| 504 Starševsko varstvo                        | 0,10%      | 01100-1000701794 |            |               | 3.84               |
| 505 pok. inv. zav. (razlika do minimalne plac | še)        | 01100-2000014903 |            | (             | Iznalniana v       |
| 506 pok. inv. zav. (neplačana odsotnost)      |            | 01100-2000014903 |            |               | izpoinjeno v       |
| 507 SKUPAJ:                                   | 22,10%     |                  |            |               | stolpcu obračunani |
|                                               |            |                  |            |               | in plačani v polju |
| VI. PRISPEVKI DELODAJALCEV Z                  | A SOCIALNO | VARNOST          |            |               | 602                |
| Naziv prispevka                               | Stopnja    | Podračun         | Obračunani | $\Box \land$  | 002.               |
| 601 Zdravstveno zavarovanje                   | 6,56%      | 01100-3000160660 |            | $\overline{}$ |                    |
| 602 ZPIZ                                      | 8,85%      | 01100-2000012866 | 169,935    |               | 169,94             |
| 603 Zaposlovanje                              | 0,06%      | 01100-1000074788 |            |               | 2,30               |
| 604 Starševsko varstvo                        | 0,10%      | 01100-1000700145 |            |               | 3,84               |
| 605 Poškodbe pri delu                         | 0,53%      | 01100-3000167450 |            |               | 20,35              |
| 606                                           |            |                  |            |               |                    |
| 607 SKUPAJ:                                   | 16,10%     |                  | 169,935    |               | 448,36             |

| VII. PRISPEVKI ZA ZAVAROVALNO | DOBO, KI S | E ŠTEJE S POVEČANJE | M      |            |
|-------------------------------|------------|---------------------|--------|------------|
| Povečanja                     | Stopnja    | Podračun            | Osnova | Za plačilo |
|                               |            |                     |        |            |

Poglejmo, kako se zaposleni, ki izpolnjuje pogoj do predčasne pokojnine pokaže izpolnjeno na Individualnem REK iREK obrazcu. Pod oznako **A018 - Delavec, ki izpolnjuje starostni pogoj za pridobitev pravice do predčasne pokojnine po 29. Členu ZPIZ-2** mora biti križec.

|          | Α         | В                           | С                         | D               | E F             | G H         |              |                                     |
|----------|-----------|-----------------------------|---------------------------|-----------------|-----------------|-------------|--------------|-------------------------------------|
| 1        |           |                             |                           | Individu        | alni REK za vse | e vrste doh | odkov - iREK |                                     |
| 2        | PODATK    | I O DAVČNEM ZAVE            | ZANCU - PREJEMI           | NIKU DOHO       | DKA -           |             |              |                                     |
| 3        | ZAVARO    | VANCU                       |                           | Št.: 10         | Da              | atum: 10.0  | 09.2013      |                                     |
| 5        | A001      | Davčna številka             | 88888888                  |                 |                 |             |              |                                     |
| 6        | A002      | Identifikacijska tevilka    |                           |                 |                 |             |              |                                     |
| 7        | A003      | lme in priimek              | Mirko Panter              |                 |                 |             |              |                                     |
| 8        | A004      | Oznaka za rezidenstvo       |                           |                 |                 |             |              |                                     |
| 9        |           | R - rezident RS             |                           |                 | Х               |             |              |                                     |
| 10       |           | N - nerezident RS           |                           |                 |                 |             |              |                                     |
| 11       | A004a     | Država rezidenstva          |                           |                 |                 |             |              |                                     |
| 12       | A005      | Uveljavljanje ugodnosti iz  | mednarodnih pogodb        |                 |                 |             |              |                                     |
| 13<br>14 | Posebni n | odatki (ustrezno označiti)  |                           |                 |                 |             |              |                                     |
| 15       | A011      | Delavec, napoten v tujino   | (detaširani delavec)      |                 |                 |             |              | , ````````````````````````````````` |
| 16       | A012      | Detaširani delavec - javni  | uslužbenec (1. odst. 42   | 2. člena ZDoh-2 | )               | — H         | Prido        | bitev                               |
| 17       | A013      | Zavezanec, ki opravlja del  | o na troovski ladii doloe | e plovbe        | <i>,</i>        | — H         | 🗖 pravio     | ce do                               |
| 18       |           | (2. odst. 42. člena ZDoh-2  | )                         |                 |                 |             |              | asno                                |
| 19       | A014      | Invalid nad predpisano kv   | oto                       |                 |                 |             |              | ashe                                |
| 20       | A015      | Zaposleni po programu za    | a zagotavljanje sredstev  | v družbam za    |                 |             | 📙 pokoj      | nine                                |
| 21       |           | sofinanciranje plač         |                           |                 |                 |             | '   mora     | imeti                               |
| 22       | A016      | Zaposleni, ki mu delodaja   | ilec izplačuje plače po   |                 |                 |             |              | anaka                               |
| 23       |           | predpisih o PIZ             |                           |                 |                 |             | Сикај        | oznako.                             |
| 24       | A017      | Delavec, ki je dopolnil 60  | let starosti              |                 |                 |             |              |                                     |
| 25       |           |                             |                           |                 |                 |             |              |                                     |
| 26       | A018      | Delavec, ki izpolnjuje star | ostni pogoj za pridobite  | v               |                 | X           |              |                                     |
| 27       |           | pravice do predčasne pok    | ojnine po 29. členu ZPI   | IZ-2            |                 |             |              |                                     |
| 28       | A019      | Delavec, za katerega delo   | dajalec uveljavlja        |                 |                 |             |              |                                     |
| 29       |           | vračilo prispevkov po 157.  | členu ZPIZ-2              |                 |                 |             |              |                                     |
| 30       | A020      | Delavec, ki ima z delodaja  | ilcem sklenjeno pogod     | bo o            |                 |             |              |                                     |
| 31       |           | zaposlitvi za določen čas   |                           |                 |                 |             |              |                                     |
| 32       | A021      | Delavec, ki ima z delodaja  | ilcem sklenjeno pogod     | bo o            |                 |             |              |                                     |
| 33       |           | zaposlitvi za nedoločen ča  | is po 39. členu ZUTD-A    |                 |                 |             |              | 1                                   |

# 4. DELAVCI KI SO DOPOLNILI 60 LET

156. člen

### (delna oprostitev plačila prispevkov delodajalcev za starejše delavce)

Zavezanci za plačilo prispevkov delodajalcev iz prve alineje prvega odstavka 153. člena tega zakona so oproščeni plačila prispevkov delodajalcev v višini 30 % za zavarovance iz prvega, drugega, tretjega in četrtega odstavka 14. člena tega zakona, ki so dopolnili 60 let starosti, in v višini 50 % za zavarovance iz prvega, drugega, tretjega in četrtega odstavka 14. člena tega zakona, ki izpolnjujejo starostni pogoj za pridobitev pravice do predčasne pokojnine po drugem odstavku 29. člena tega zakona. Oproščeni del prispevka delodajalca za navedene delavce plačuje Republika Slovenija v skladu s 161. členom tega zakona.

V primeru, da gre za delavca, ki je dopolnil 60 let, morate pri zaposlenemu nastaviti naslednje podatke; kliknite Šifranti – Poslovni partnerji in osebe – Kadri zaposleni. Kliknite na zaposlenega ter preverite, ali ima vpisan podatek o datumu rojstva. Ta podatek je namreč obvezen.

| Datum zaposlitve<br>Datum prenehanja zaposlitve | 06.08.2008      |                            |
|-------------------------------------------------|-----------------|----------------------------|
| Številka osebne izkaznice                       |                 |                            |
| EMŠO                                            | 0504950500500   | Vnesite datum rojstva pri  |
| Davčna št.                                      | 8888888         | delavcu, ki je dopolnil 60 |
| Datum rojstva                                   | 05.04.1950      |                            |
| Kraj rojstva                                    |                 | let.                       |
| Državljanstvo                                   | <b>_</b>        |                            |
| Občina bivanja                                  | ۹               |                            |
| Izpostava                                       | ۹               |                            |
| Država                                          | SLO Slovenija 🗸 |                            |

V meniju Šifranti – Davki in prispevki, mora biti pri ZPIZ-u v breme delodajalca kljukica pri Pokojninsko zavarovanje.

| 👫 Davki        | in prispevki za o  | obračun plač              |          |                |         |                    |                | ×                          |
|----------------|--------------------|---------------------------|----------|----------------|---------|--------------------|----------------|----------------------------|
| +<br>Dodaj F   | A<br>Popravi Bri   | ši Tiskaj Zapri           |          |                |         |                    |                |                            |
|                |                    | Mesec obračuna 08 2       | 2013     |                | •       |                    |                |                            |
|                |                    | ,<br>Davki in prispevki   | 1        |                | _       | –<br>Dohodninska I | estvica        |                            |
| Podet          | ki                 |                           |          |                | _       |                    |                | a d                        |
| č i odali<br>č |                    |                           |          |                |         |                    | ·(             |                            |
| Sirra          |                    |                           |          | 4              |         |                    | 🗏 Pokojnir     | isko                       |
| Naziv          |                    |                           |          | ZPIZ           |         |                    |                |                            |
| Pozicija na    | a REK1             |                           |          |                |         | 2                  | zavarova       | anje mora                  |
| Procent        |                    |                           |          |                |         | 8,85               |                | مارانهم                    |
| ali navšaln    | i znesek           |                           |          |                |         | 0.00               | – ттен кіј     | UKICO.                     |
| Vete           |                    |                           |          | V hanna dalad  | -:-!    | 0,00               |                |                            |
| visia          |                    |                           |          | v breme deloda | ajaica  |                    | <u> </u>       |                            |
| Dohodnina      | 3                  |                           |          |                |         |                    |                |                            |
| Pokojninsk     | co zavarovanje     |                           |          |                |         | <b>V</b>           |                |                            |
| Obračun p      | od minimalno plac  | čo po uredbi              |          |                |         | <b>V</b>           |                |                            |
| Obračun p      | okoj, zavarov, za  | neplačano odstotnost      |          |                |         |                    |                |                            |
| Vodenie d      | užbe (zavar. pod   |                           |          |                |         |                    |                | •                          |
| Šifra          | Pozicija na<br>REK | Naziv                     | VBrem    | e              | Procent | Dohodnina          | Davek na bruto | Pokojninsko<br>zavarovanje |
| 1              | 4                  | Starševsko varstvo        | Zaposlen | ega            | 0,1     | Ne                 | Ne             | Ne                         |
| 10             | 2                  | ZPIZ - neplačan odsotnost | Delodaja | lca            | 15,5    | Ne                 | Ne             | Da                         |
| 2              | 4                  | Starševsko varstvo        | Delodaja | lca            | 0,1     | Ne                 | Ne             | Ne                         |
| ▶ 4            | 2                  | ZPIZ                      | Delodaja | ca             | 8,85    | Ne                 | Ne             | Da                         |
| 5              | 5                  | Poškodbe pri delu         | Delodaja | lca            | 0,53    | Ne                 | Ne             | Ne                         |
| 6              | 3                  | Zaposlovanje              | Zaposlen | ega            | 0,14    | Ne                 | Ne             | Ne                         |
| 7              | 3                  | Zaposlovanje              | Delodaja | lca            | 0,06    | Ne                 | Ne             | Ne                         |
| 8              | 1                  | Zdravstveno zavarovanje   | Zaposlen | ega            | 6,36    | Ne                 | Ne             | Ne                         |
| 9              | 1                  | Zdravstveno zavarovanje   | Delodaja | ica            | 6,56    | Ne                 | Ne             | Ne                         |
| 99             | 0                  | Donodnina                 | Zaposlen | ega            | 0,0     | Ua                 | Ne             | Ne                         |

Nato greste v meni Plača – Vnos in pregled obračunov, ter naredite plačo za omenjenega zaposlenega. Ko boste naredili plačo, kliknite na Davki in odprli se vam bo okno Pregled obračunanih davkov. V kolikor ste vse naredili pravilno, bo pri ZPIZ v stolpcu 14. Člen ZPIZ-2 pisalo **Da**.

| 者 Plače        |                                        |         |                                                                                                    |                    |                                     |                    | 2        |
|----------------|----------------------------------------|---------|----------------------------------------------------------------------------------------------------|--------------------|-------------------------------------|--------------------|----------|
| Dodai Poprav   | /i Briši Preišnii Naslednii            |         | (B) Slika                                                                                                    | 🗃 🚽 🖌              |                                     |                    |          |
| ,              | ······································ |         |                                                                                                    |                    |                                     | Ă                  | 12       |
|                | Pregled obračunanih davkov             |         | and the second second s |                    |                                     |                    | 9.2013 . |
|                | Tiskai Drakliži Zapri                  |         |                                                                                                    |                    |                                     | $\frown$           |          |
| Ure            |                                        | S       | kupaj                                                                                                    | 211,87             |                                     | 14. člen po        |          |
| +<br>Dodaj     | Opis                                   | Procent | Znesek V breme                                                                                                    | 29. člen<br>ZPIZ-2 | 14. člen 157. člen<br>ZPIZ-2 ZPIZ-2 | ZPIZ—              |          |
| Popravi        | Dohodnina                              |         | 31,69 Zaposlenega                                                                                                    |                    |                                     | ' mora imeti       |          |
| X              | Starševsko varstvo                     | 0,1     | ,79 Zaposlenega                                                                                                    |                    | /                                   |                    |          |
| Briši          | Zdravstveno zavarovanie                | 6,36    | 50.48 Zaposlenega                                                                                                    |                    |                                     | ∖tukai <b>Da</b> / |          |
|                | Zdravstveno zavarovanje                | 6,56    | 52,07 Delodajalca                                                                                                    |                    |                                     |                    |          |
|                | Zaposlovanje                           | 0,06    | ,48 Delodajalca                                                                                                    |                    |                                     |                    |          |
|                | Starševsko varstvo                     | 0,1     | ,79 Delodajalca                                                                                                    |                    |                                     |                    |          |
|                | ZPIZ                                   | 8,85    | 70,25 Delodajalca                                                                                                    |                    | Da                                  |                    |          |
|                | Poškodbe pri delu                      | 0,53    | 4,21 Delodajalca                                                                                                    |                    |                                     |                    |          |
| Odbitki dodatl |                                        |         |                                                                                                    |                    |                                     |                    |          |
|                |                                        |         |                                                                                                    |                    |                                     |                    |          |
| t<br>Dadai 2   |                                        |         |                                                                                                    |                    |                                     |                    |          |
|                |                                        |         |                                                                                                    |                    |                                     |                    |          |
| <u>~</u> .     |                                        |         |                                                                                                    |                    |                                     |                    |          |
| Popravi        |                                        |         |                                                                                                    |                    |                                     |                    |          |
| ð              |                                        |         |                                                                                                    |                    |                                     |                    |          |
| Briši          |                                        |         |                                                                                                    |                    |                                     |                    |          |
|                |                                        |         |                                                                                                    |                    |                                     |                    |          |
|                |                                        |         |                                                                                                    |                    |                                     |                    |          |

### Na REK obrazcu kjer so po novem dodana nova polja, vam zneski padejo v stolpce, kot prikazuje slika:

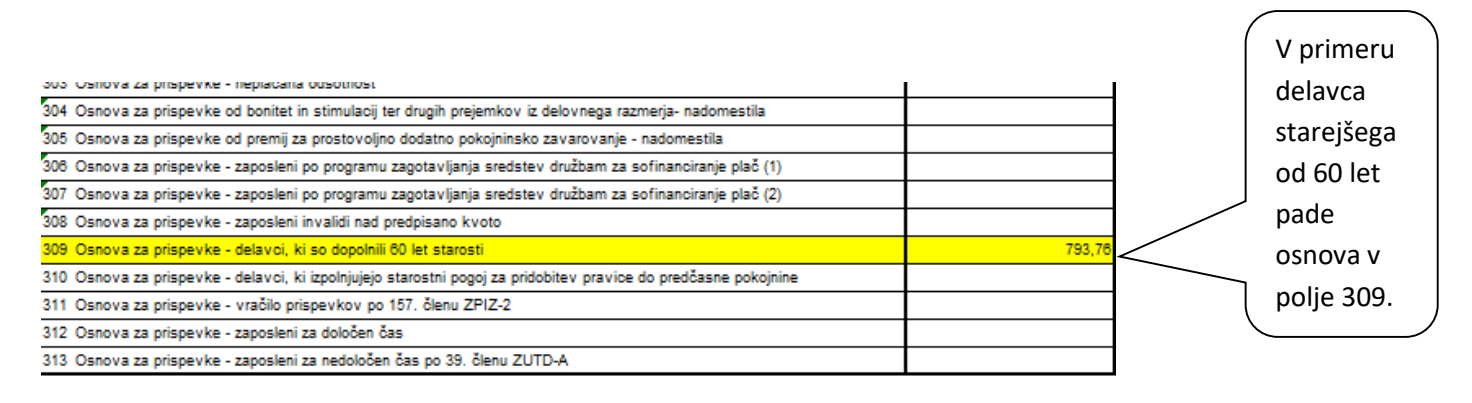

| IV. DAVČNI ODTEGLJAJ                               | Podračun         | Znesek |
|----------------------------------------------------|------------------|--------|
| 401 glavni delodajalec                             | 01100-8441224825 | 31,69  |
| 402 - od tega po nižji stopnji (260. člen ZDavP-2) | XXXXX            |        |
| 403 drugi delodajalec                              | 01100-8441224825 |        |
| 404 - od tega po nižji stopnji (280. člen ZDavP-2) | XXXXX            |        |
| 405 odbitek davka, plačanega v tujini              | XXXXX            |        |
| 406 ZA PLAČILO:                                    | 01100-844        | 31,69  |

#### V. PRISPEVKI ZA SOCIALNO VARNOST DELOJEMALCEV

| Naziv prispevka                              | Stopnja | Podračun         | Obračunani | Za plačilo |     |
|----------------------------------------------|---------|------------------|------------|------------|-----|
| 501 Zdravstveno zavarovanje                  | 6,36%   | 01100-3000370762 |            | 50,48      |     |
| 502 ZPIZ - neplačan odsotnost                | 15,50%  | 01100-2000014903 |            |            | (.  |
| 503 Zaposlovanje                             | 0,14%   | 01100-1000076823 |            | 1,11       | Iz  |
| 504 Starševsko varstvo                       | 0,10%   | 01100-1000701794 |            | 0,79       | ct  |
| 505 pok. inv. zav. (razlika do minimalne pla | če)     | 01100-2000014903 |            |            |     |
| 506 pok. inv. zav. (neplačana odsotnost)     |         | 01100-2000014903 |            |            | 0   |
| 507 SKUPAJ:                                  | 22,10%  |                  |            | 52,38      | / n |
|                                              |         |                  |            |            | P   |

| VI. PRISPEVKI DELODAJALCEV  | ZA SOCIALNO | VARNOST          |            |         |
|-----------------------------|-------------|------------------|------------|---------|
| Naziv prispevka             | Stopnja     | Podračun         | Obračunani | plačilo |
| 801 Zdravstveno zavarovanje | 6,56%       | 01100-3000160660 |            | 52,07   |
| 602 ZPIZ                    | 8,85%       | 01100-2000012866 | 24,075     | 49,18   |
| 803 Zaposlovanje            | 0,06%       | 01100-1000074788 |            | 0,48    |
| 804 Starševsko varstvo      | 0,10%       | 01100-1000700145 |            | 0,79    |
| 605 Poškodbe pri delu       | 0,53%       | 01100-3000167450 |            | 4,21    |
| 606                         |             |                  |            |         |
| 607 SKUPAJ:                 | 16,10%      |                  | 21,075     | 108,73  |

| VII. PRISPEVKI ZA ZAVAROVALNO | DOBO, KI S | SE ŠTEJE S POVEČANJE | M      |            |
|-------------------------------|------------|----------------------|--------|------------|
| Povečanja                     | Stopnja    | Podračun             | Osnova | Za plačilo |
| 701 od 12 na 14 mesecev       | 4,20%      | 01100-2001385998     |        |            |
| 702 od 12 na 15 mesecev       | 6,25%      | 01100-2001385998     |        |            |
| 703 od 12 na 16 mesecev       | 8,40%      | 01100-2001385998     |        |            |

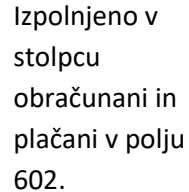

Če pogledamo, kako se za delavca, starejšega od 60 let pokaže izpolnjeno na Individualnem REK - iREK obrazcu; pod oznako **A017 - Delavec, ki je dopolnil 60 let starosti mora biti križec**.

| VARO   | VANCU                       | Št.: 12                             | Datum | n: 24.09.20 | 13        |
|--------|-----------------------------|-------------------------------------|-------|-------------|-----------|
| A001   | Davčna številka             | 56231478                            |       |             |           |
| A002   | Identifikacijska tevilka    |                                     |       |             |           |
| A003   | Ime in priimek              | Miha Jazbec                         |       |             |           |
| A004   | Oznaka za rezidenstvo       |                                     |       |             |           |
|        | R - rezident RS             |                                     | Х     |             |           |
|        | N - nerezident RS           |                                     |       |             |           |
| A004a  | Država rezidenstva          |                                     |       |             |           |
| A005   | Uveljavljanje ugodnosti iz  | mednarodnih pogodb                  |       |             |           |
| osebni | podatki (ustrezno označiti) | )<br>                               |       |             |           |
| A011   | Delavec, napoten v tujino   | (detasirani delavec)                |       |             |           |
| A012   | Detasıranı delavec - javni  |                                     |       | Pod         |           |
| A013   | Zavezanec, ki opravlja del  | o na trgovski ladji dolge plovbe    |       |             | oznaka    |
|        | (2. odst. 42. člena ZDoh-2  | !)                                  |       | _ <b></b>   | оглако    |
| A014   | Invalid nad predpisano kv   | oto                                 |       |             | A017 m    |
| A015   | Zaposleni po programu z     | a zagotavljanje sredstev druzbam za |       |             | hiti križ |
|        | sofinanciranje plac         |                                     |       | _ <b></b>   | 7         |
| A016   | Zaposleni, ki mu delodaja   | alec izplacuje place po             |       | $\Box$      |           |
| 1047   | predpisih o PIZ             |                                     |       |             |           |
| A017   | Delavec, ki je dopolnil 60  | let starosti                        |       | X1          |           |
| A018   | Delavec, ki izpolnjuje star | ostni pogoj za pridobitev           |       |             |           |
|        | pravice do predcasne por    | Cojnine po 29. cienu ZPIZ-2         |       |             |           |
| A019   | Delavec, za katerega delo   | dajalec uveljavlja                  |       |             |           |
|        | vracilo prispevkov po 157.  | cienu ZPIZ-2                        |       |             |           |
| A020   | Delavec, ki ima z delodaja  | alcem sklenjeno pogodbo o           |       |             |           |
|        | zaposlitví za določen čas   |                                     |       |             |           |
| A021   | Delavec, ki ima z delodaja  | alcem sklenjeno pogodbo o           |       |             |           |
|        | zaposlitvi za nedoločen ča  | as po 39. členu ZUTD-A              |       |             |           |

Individualni REK za vse vrste dohodkov - iREK